# 阿里云 MQTT 与"一机一密"&"一型—密" 应用与参考

— 潘先强(Herbert Pan) —

目 录

| —  | 前     | 言                         | 3  |
|----|-------|---------------------------|----|
| Ξ, | Aliyu | un 阿里云平台                  | 3  |
| Ξ、 | Aliyu | un 物联网平台                  | 4  |
|    | 3.1   | 创建产品                      | 4  |
|    | 3.2   | 创建物模型                     | 7  |
|    | 3.3   | 产品发布与撤销                   | 9  |
|    | 3.4   | 添加设备                      | 10 |
| 四、 | 终端    | 连接                        | 12 |
|    | 4.1   | —机—密                      | 13 |
|    |       | 4.1.1 认证三元组               | 13 |
|    |       | 4.1.2 Username 与 Password | 15 |
|    |       | 4.1.3 Topic 订阅与发布         | 16 |
|    |       | 4.1.4 终端设备连接              | 17 |
|    | 4.2   | —型—密                      | 19 |
|    |       | 4.2.1 一型一密预注册             | 19 |
|    |       | 4.2.2 一型一密免预注册            | 24 |
|    |       | 4.2.3 基于 HTTPS 协议连接       | 28 |

# 一、前 言

目前 QUECTEL 模组基本都支持对接阿里云基于 MQTT 的物联网平台,同时阿里云物联网平台在"云物联"中也 占据重要地位和广泛应用;本文档针对 Quectel 模组基于 MQTT 协议接入阿里云物联网平台的应用以及"一机一密" 与"一型一密"注册方式的使用方法进行整理,从而可以更加快捷高效的了解该平台的应用流程和模组对接方法。

# 二、Aliyun 阿里云平台

#### Aliyun 平台: <u>https://www.aliyun.com/</u>

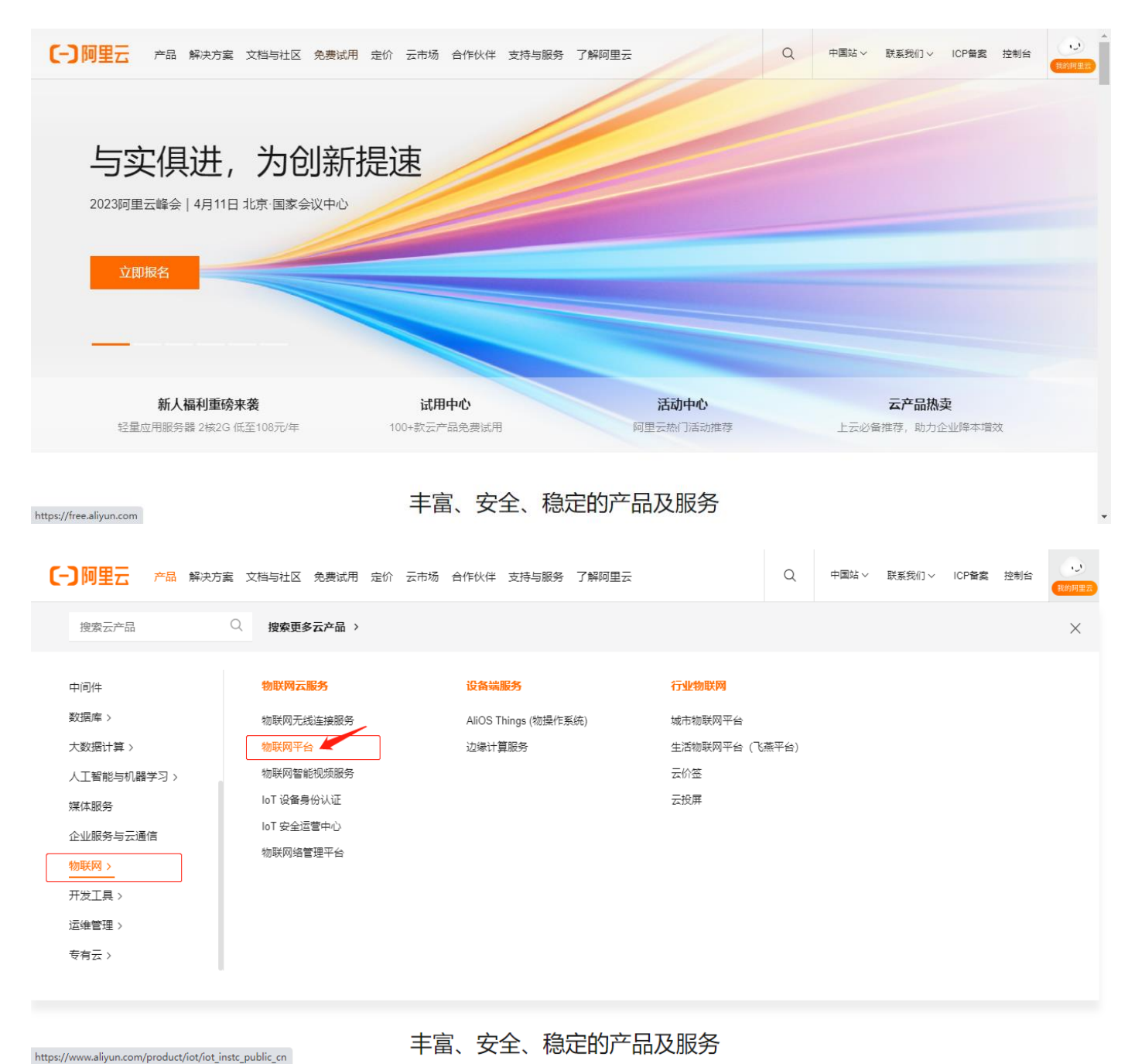

# 三、Aliyun 物联网平台

Aliyun 物联网平台: <u>https://www.aliyun.com/product/iot/iot\_instc\_public\_cn</u>

如下图所示,登录阿里云物联网平台后,点击"进入控制台";

| [-] 阿里云 产品 解决方案 文档与社区 免费试用 定价 云市场 合作伙伴 支持与服务 了解                                                                                                    | 聊里云(               | Q、 中国站 > 联系我们 > | ICP备实 控制台 (数)纳里去 |
|----------------------------------------------------------------------------------------------------|--------------------|-----------------|------------------|
| 物联网平台<br>阿里云物联网平台为客户提供全托管的企业级实例服务,具有低成本、高可靠、高性能、高安全<br>的优势,无需自建物联网基础设施即可接入各种主流协议的设备,管理运维亿级并发规模的设<br>备,存储备份和处理分析EB量级的设备数据。帮助企业在物联网时代快速实现设备数据和应用<br>数据的融合,是每个企业实现设备智能化升级的绝佳选择。 |                    |                 |                  |
| 阿里云物联网平台生态伙伴火热招募中,点击查看详情!<br>新购限时低至77折 提交咨询 进入控制台 产品文档 增值服务 客户案例                                                                                                    | #28itE             |                 |                  |
| 产品优势 产品功能 产品规格 增值服务 应用场景 客户案例                                                                                                    | 接入方案 产品动态 文格       | 当与工具            |                  |
| 优惠活动 重要<br>新的优惠 其研究 标准型 第字型实际等的原则代码 2716 数据                                                                                                    |                    | 心冬秋堤亭动荡亡        |                  |
| 如果的工具         如果工具         中子工具         1000000000000000000000000000000000000                                                                                                | 88 实例内置数据服务,支持数据备份 | 、解析、分析等功能       |                  |

如下图所示,进入控制台后,点击"公共实例",进入公共实例详细页面;

| ☰ (-) 阿里云 🌼 🗆 | [作台 🔤 账号全部资源 🗸                                                                                                    | 华东2 (上海) V Q 担 | 夏杰                                                      | 费用 ICP 备案 企业 支持                                 | 寺 工単 🕑 🗅 🛕 | マ ⑦ 简体 aliyun |
|---------------|----------------------------------------------------------------------------------------------------|----------------|---------------------------------------------------------|-------------------------------------------------|------------|---------------|
| 物联网平台         | 企业版实例                                                                                                    | 运行中 🔶          | 即将到期 👔 🐇                                                | 已到期 👩 🛛 🔔                                       |            | Â             |
| 实例概览          | 0                                                                                                    | 0              | 0                                                       | 0                                               |            |               |
| 增值服务          |                                                                                                    |                |                                                         |                                                 |            |               |
| 产品文档 🖸        | 全部环境 生产环境 0                                                                                                    | 测试环境 1         |                                                         | ٵ 🍪                                             |            |               |
|               | <ul> <li>○ ごけん</li> <li>○ ごけん</li>     &lt;</ul> | 予報企业版          | ります。<br>「「「」」<br>「」」<br>「」」<br>「」」<br>「」」<br>「」」<br>「」」 | 4版 文 例<br>提供更丰富的功能,更好的<br>更高的 SLA 保障。<br>0 快速入口 |            |               |

# 3.1 创建产品

在"公共实例"的左侧管理窗口中,选择"产品",如下图所示;相关配置参数可参考图中说明;

## **QUECTEL** 阿里云 MQTT 与"一机一密"&"一型一密"应用与参考

| ☰ (-) 阿里云                             | Q 正作台 冒 账号全部资源 ∨ 华东2 (上海) ∨ Q 搜索 裏用 ICP 备案 企业 支持 工单 妃 区 û 只 ♀ ⑦ 简体                                                                                                    | aliyun |
|---------------------------------------|----------------------------------------------------------------------------------------------------|--------|
| ← 公共实例                                | 物联网平台 / 公共实例                                                                                                    | -      |
| 实例详情                                  | 公共实例                                                                                                    |        |
| 设备管理                                  |                                                                                                    | 1921   |
| 产品                                    |                                                                                                    |        |
| 设备                                    | 次迎使用彻联网半台,您可以通过以下指引快速上手: ◎◎◎◎◎◎                                                                                                    |        |
| 分组                                    | 设备接入 消息转发 监控配置 OTA 升级                                                                                                    |        |
| 设备模拟器                                 | 创建设备并接入平台 服务端订阅设备上报数据 配置监控指标和报警 远程升级或修复设备                                                                                                    |        |
| 设备分发                                  |                                                                                                    | 0      |
| IoT孪生引擎                               |                                                                                                    |        |
| 消息转发                                  |                                                                                                    |        |
| 监控运维                                  | 文例 ID iot-06z00hxss3rg                                                                                                    |        |
| 安全中心                                  | ・          ・          ・          ・          ・          ・          ・          ・          ・          ・          ・          ・          ・          ・          ・          ・          ・          ・          ・          ・          ・          ・          ・          ・          ・          ・          ・          ・          ・          ・          ・          ・          ・          ・          ・          ・          ・          ・          ・          ・          ・          ・          ・          ・          ・          ・          ・          ・          ・          ・          ・          ・          ・          ・          ・          ・          ・          ・          ・          ・          ・          ・          ・          ・          ・          ・          ・          ・          ・          ・          ・          ・          ・          ・          ・          ・          ・          ・          ・          ・          ・          ・          ・           ・ |        |
| 曰 新版反馈                                | → → 通时间 2022/12/17 16:07                                                                                                    | •<br>• |
|                                       | © 工作台   言 账号全部资源 ∨   华东2(上海) ×   Q 搜索                                                                                                    | aliyun |
|                                       | 物群网平台 / 设备管理 / 产品                                                                                                    | *      |
| ← 公共实例                                | 一一一一一一一一一一一一一一一一一一一一一一一一一一一一一一一一一                                                                                                    |        |
| 实例详情                                  |                                                                                                    |        |
| 设 音 官 埋                               | 2 今                                                                                                    |        |
| 产品                                    | O1 创建产品         O2 创建设备         O3 编辑物模型         O4 设备端开发                                                                                                    |        |
| 公田                                    | 产品是同品类设备的集合  创建设备获取连接平台所需的  产品下的设备都会继承产品的    集成Link SDK,开。<br>身份信息    物模型    序                                                                                                    |        |
| 设备模拟器                                 |                                                                                                    |        |
| 设备分发                                  |                                                                                                    | 2      |
| loT孪生引擎                               | 产品名称 ProductKey 节点类型 创建时间 操作                                                                                                    |        |
| 消息转发                                  | ×                                                                                                    |        |
| 监控运维                                  |                                                                                                    |        |
| 安全中心                                  |                                                                                                    |        |
|                                       |                                                                                                    |        |
|                                       | 暫无数探                                                                                                    | *      |
| ☰ (-)阿里云                              | ☆ 工作台 目 账号全部资源 ∨ 华东2 (上海) ∨ Q 搜索 费用 ICP 备案 企业 支持 工单 🕢 区 🗘 🦕 Q ② 简体                                                                                                    | aliyun |
| ← 公共实例                                | 物联网平台 / 设备管理 / 产品 / 新進产品 帮助文档                                                                                                    | ^      |
| 令似光桂                                  | ← 新建产品 (设备模型)                                                                                                    |        |
| 头 例 叶 间<br>沿 条 管 理                    | 新建产品从设备中心新建产品                                                                                                    |        |
| <b>交</b> 用目柱<br><b>产品</b>             | * 产品名称                                                                                                    |        |
| · · · · · · · · · · · · · · · · · · · | SmartKit 根据产品或应用,自定义                                                                                                    |        |
| 分组                                    | * 新屬品类 ② 根据产品或应用,选择已定的标准模型或自定义                                                                                                    |        |
| 设备模拟器                                 |                                                                                                    |        |
| 设备分发                                  |                                                                                                    | Ø      |
| IoT孪生引擎                               |                                                                                                    |        |
| 消息转发                                  |                                                                                                    |        |
| 监控运维                                  | AErra-JSKJI自<br>* 连网方式                                                                                                    | 00     |
| 安全中心                                  | ✓ 蜂窝 (2G / 3G / 4G / 5G) ✓ 蜂窝模组选择 "蜂窝 (2/3/4/5G) "                                                                                                    | Ŧ      |
| 曰 新版反佛                                | 満入<br>取消                                                                                                    |        |

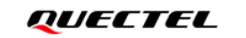

阿里云 MQTT 与"一机一密"&"一型一密"应用与参考

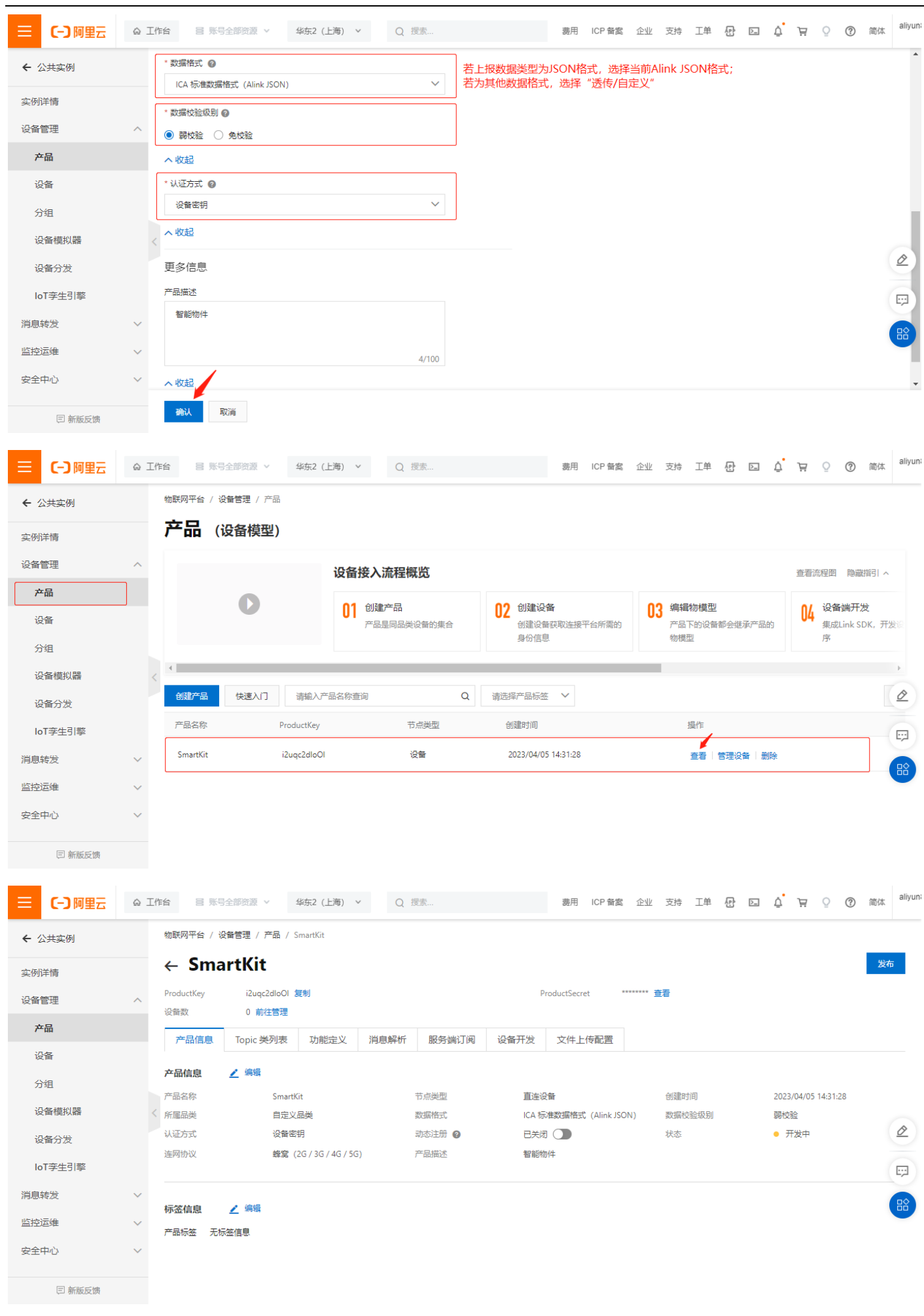

# 3.2 创建物模型

在产品详情中选择"功能定义",根据应用需求和使用场景,创建相应的"物模型",如下图所示;

| 三〇阿里云   | © ⊥f | 作台 冒账号全部资源 >                                    | 华东2(上海) ~ | Q        | 受索       |                    | 费用               | ICP 备案   | 企业              | 支持                 | 工单 包  | >_  | Ū. | Å Ö | ? | 简体 | aliyun |
|---------|------|-------------------------------------------------|-----------|----------|----------|--------------------|------------------|----------|-----------------|--------------------|-------|-----|----|-----|---|----|--------|
| ← 公共实例  |      | ← SmartKit                                      |           |          |          |                    |                  |          |                 |                    |       |     |    |     |   | 发布 | ^      |
| 实例详情    |      | ProductKey     i2uqc2dloOl       设备数     0 前往管理 | 复制        |          |          | Pro                | oductSecret      | ****     | **** <u>奄</u> 看 | ł                  |       |     |    |     |   |    |        |
| 设备管理    | ^    | 产品信息 Topic 类列表                                  | 功能定义      | 消息解析     | 服务端订阅    | 设备开发               | 文件上位             | 配置       |                 |                    |       |     |    |     |   |    |        |
| 产品      |      | () 当前展示的是已发布到线上                                 | 的功能定义,如需修 | 改,请点击 编辑 | 員草稿      |                    |                  |          |                 |                    |       |     |    |     |   |    |        |
| 设备      |      |                                                 | -         |          |          |                    |                  |          |                 |                    |       |     |    |     |   |    |        |
| 分组      |      | 物模型 TSL 获取物模型白                                  | 1反书       |          |          |                    |                  |          |                 |                    |       |     |    |     |   |    |        |
| 设备模拟器   | <    | 请输入模块名称 Q                                       | 默认模块      |          |          |                    |                  |          |                 |                    |       |     |    |     |   |    |        |
| 设备分发    |      | 默认模块                                            | 功能类型      | 功能名      | 称 (全部) 🎖 | 标识符 1              | ŀ                | 数据类型     | 핕               |                    | 数据定义  |     | 损  | 作   |   |    | 2      |
| loT孪生引擎 |      |                                                 |           |          |          |                    |                  |          |                 |                    |       |     |    |     |   |    | ,      |
| 消息转发    | ~    |                                                 |           |          |          |                    |                  |          |                 |                    |       |     |    |     |   |    |        |
| 监控运维    | ~    |                                                 |           |          |          | 尚未添加任              | 何功能              |          |                 |                    |       |     |    |     |   |    |        |
| 安全中心    | ~    |                                                 |           |          |          | 您可以通过添加<br>的设备都今进闭 | 们属性、事件.<br>耐该模型。 | 、服务三类    | 功能完成            | 产 <mark>品物模</mark> | 型的定义, | 产品下 |    |     |   |    |        |
| 曰 新版反馈  |      |                                                 |           |          |          | 编辑草稿               | 了解更多             | 18<br>18 |                 |                    |       |     |    |     |   |    | -      |

根据产品应用或场景,可以选择"添加标准功能"或"添加自定义功能";

| ☰ )阿里云  | ☆ 工作台 🛛 影号 | 全部资源 > 1     | ⊻东2 (上海) ∨  | Q 搜索       |         | 费用 ICP 备紧 | こうしょう こうそう こうそう こうそう こうそう こうそう こうそう こうそう こう | 工单  | ₽ >=       | Ō | Å Ö | 0 | 简体 | aliyun   |
|---------|------------|--------------|-------------|------------|---------|-----------|---------------------------------------------|-----|------------|---|-----|---|----|----------|
| ← 公共实例  | 物联网平台 / 设  | 备管理 / 产品 / 产 | ┗品详情 / 功能定义 |            |         |           |                                             |     |            |   |     |   |    | <b>^</b> |
| 实例详情    | ← 编辑       | 草稿           |             |            |         |           |                                             |     |            |   |     |   |    |          |
| 设备管理    | 产品名称       | SmartKit     |             |            | Product | Key i     | 2uqc2dloOI 复制                               |     |            |   |     |   |    |          |
| 产品      | ③ 您正在编辑    | 副的是草稿, 需点击发  | 这布后,物模型才会正  | 式生效。       |         |           |                                             |     |            |   |     |   |    |          |
| 设备      | 快速导入       | 物模型 TSL      | 历史版本 🗸      | 获取物模型白皮书   |         |           |                                             |     |            |   |     |   | ?  |          |
| 分组      | 请输入模块名     | х Q +        | 默认模块        |            |         |           |                                             |     |            |   |     |   |    |          |
| 设备模拟器   | <          |              | 添加标准功能      | 添加自定义功能    |         |           |                                             |     |            |   |     |   |    | 0        |
| 设备分发    | 默认模块       |              | 功能类型        | 功能名称(全部) 🏆 | 标识符 1↓  | 数据        | 类型                                          | 数据定 | <u>الا</u> |   | 操作  |   |    |          |
| loT孪生引擎 | +添加模块      |              |             |            |         |           |                                             |     |            |   |     |   |    |          |
| 消息转发    | ~          |              |             |            |         |           |                                             |     |            |   |     |   |    | 器        |
| 监控运维    | ~          |              |             |            |         |           |                                             |     |            |   |     |   |    |          |
| 安全中心    | ~          |              |             |            |         |           |                                             |     |            |   |     |   |    | •        |
| 曰 新版反馈  | 发布上线       | 返回           |             |            |         |           |                                             |     |            |   |     |   |    |          |

如下图所示,添加产品所需的功能(属性、服务、事件),完成后,点击"发布上线";

## **QUECTEL** 阿里云 MQTT 与"一机一密"&"一型一密"应用与参考

| 三・フ阿里云                    | ☆ 工作台 昌 账号全部资源 ∨                       | 添加自定义功能                                      | ×      | ≰ 企业       | 支持 工具 | i P  | >_ | Ō. | Å Ö | 0 | 简体 | aliy |
|---------------------------|----------------------------------------|----------------------------------------------|--------|------------|-------|------|----|----|-----|---|----|------|
| ← 公共实例                    | 物联网平台 / 设备管理 / 产品 / ;                  | • 功能送型<br>■<br>工作<br>服务 事件                   |        |            |       |      |    |    |     |   |    |      |
| 实例详情                      | ← 编辑草稿                                 | • 功能名称 @                                     |        |            |       |      |    |    |     |   |    | Ľ    |
| 设备管理                      | 产品名称 SmartKit<br>へ                     | 温度                                           |        | 2uqc2dloOl | 复制    |      |    |    |     |   |    | Ľ    |
| 产品                        | ③ 您正在编辑的是草稿, 需点击                       | * 标识符 @                                      |        |            |       |      |    |    |     |   |    |      |
| 设备                        | 中凍島入 約横型 TSI                           | Temp                                         |        |            |       |      |    |    |     |   | 2  |      |
| 分组                        |                                        |                                              |        |            |       |      |    |    |     |   | -  |      |
| 设备模拟器                     | 请输入模块名称 Q +                            | noat (単構度)字点型)                               | ~      |            |       |      |    |    |     |   |    |      |
| 设备分发                      | 默认模块                                   | 40(1)13/2014                                 |        |            |       |      |    |    |     |   |    | Ø    |
| loT孪生引擎                   | +添加模块                                  | かた しんしょう しょう しょう しょう しょう しょう しょう しょう しょう しょう |        | 类型         | 30    | 据定义  |    | 1  | 驗作  |   |    |      |
| 消息转发                      | ~                                      | 0.1                                          |        |            |       |      |    |    |     |   |    |      |
| 监控运维                      | ~                                      | 单位                                           |        |            |       |      |    |    |     |   |    |      |
| 安全中心                      | ~                                      | °C                                           | $\sim$ |            |       |      |    |    |     |   |    |      |
| Contraction of the second | 发布上线 返回                                | * 读写类型                                       |        |            |       |      |    |    |     |   |    |      |
|                           |                                        |                                              |        |            |       |      |    |    |     |   |    | Ŧ    |
| 三(つ)阿里云                   | ☆ 工作台 ■ 账号全部资源 ×                       | * 数据英型                                       |        | ₫ 企业       | 支持 工師 | 1 .P |    | ġ. | ¥ 0 | ? | 简体 | aliy |
|                           | 物群网平台 / 设备管理 / 产品 / ;                  | float (单稿度浮点型)                               | $\sim$ |            |       |      |    |    |     |   |    |      |
| ← 公共实例                    | ,                                      | 取值范围                                         |        |            |       |      |    |    |     |   |    |      |
| 实例详情                      | ← //////////////////////////////////// | -55 ~ 100                                    |        |            |       |      |    |    |     |   |    |      |
| 设备管理                      | 产品名称 SmartKit                          | 步长                                           |        | 2uqc2dloOl | 复制    |      |    |    |     |   |    |      |

| 三(一)阿里云 |        | 台 冒 账号全                   | 部资源 > 1    | * 数据类型     |       |   |     |    |        | 11 企业      | 支持 | 工单     | 문  | > | Ō | Ä      | ? | 简体 | any |
|---------|--------|---------------------------|------------|------------|-------|---|-----|----|--------|------------|----|--------|----|---|---|--------|---|----|-----|
|         |        |                           | 等理(产品)を    | float (单精) | 度浮点型) |   |     |    | $\sim$ |            |    |        |    |   |   |        |   |    |     |
| ← 公共实例  |        |                           |            | 取值范围       |       |   |     |    |        |            |    |        |    |   |   |        |   |    |     |
| 实例详情    |        | ← 编辑                      | <b>皐</b> 楇 | -55        |       | ~ | 100 |    |        |            |    |        |    |   |   |        |   |    |     |
| 设备管理    | ^      | 产品名称                      | SmartKit   | 步长         |       |   |     |    |        | 2uqc2dloOl | 复制 |        |    |   |   |        |   |    |     |
| 产品      |        | <ol> <li>您正在编辑</li> </ol> | 的是草稿,需点击达  | 0.1        |       |   |     |    |        |            |    |        |    |   |   |        |   |    |     |
| 设备      |        |                           |            | 单位         |       |   |     |    |        |            |    |        |    |   |   |        |   |    |     |
| 0.45    |        | 快速导入                      | 物模型 TSL    | °C         |       |   |     |    | $\sim$ |            |    |        |    |   |   |        |   | ?  |     |
| 分组      |        | 请输入模块名称                   | Q +        | * 读写类型     |       |   |     |    |        |            |    |        |    |   |   |        |   |    |     |
| 设备模拟器   |        |                           |            | () 读写      | ◎ 只读  |   |     |    |        |            |    |        |    |   |   |        |   |    |     |
| 设备分发    |        | 默认模块                      |            | 描述         |       |   |     |    |        | 1.1.6.2001 |    | */**** |    |   |   | 提供     |   | 1  | 2   |
| loT孪生引擎 |        | +添加模块                     |            | 当前温度       |       |   |     |    |        | 快业         |    | 安义结天   | EX |   |   | 1921 F |   | 1  |     |
| 消息转发    | $\sim$ |                           |            |            |       |   |     |    |        |            |    |        |    |   |   |        |   |    |     |
| 监控运维    | ~      |                           |            |            |       |   |     |    | 4/100  |            |    |        |    |   |   |        |   |    |     |
| 安全中心    | $\sim$ |                           |            |            |       |   |     | 确认 | 取消     |            |    |        |    |   |   |        |   |    |     |
|         |        |                           | 160        |            |       |   |     |    |        |            |    |        |    |   |   |        |   |    |     |
| 目 新版反馈  |        | 352114155                 |            |            |       |   |     |    |        |            |    |        |    |   |   |        |   |    |     |

| ☰ (-)阿里云 | ☆ 工作台 ≧ 账号全部资源 ∨ : | 华东2(上海) ~    | Q 搜索        | 费用          | ICP 备案 企业 支持   | IĤ 🗗 🖸              | © ہے <del>ب</del>   | 简体 aliyun |
|----------|--------------------|--------------|-------------|-------------|----------------|---------------------|---------------------|-----------|
| ← 公共实例   | ③ 您正在编辑的是草稿, 需点击;  | 发布后,物模型才会正式。 | 生效。         |             |                |                     |                     | <b>^</b>  |
| 实例详情     | 快速导入 物模型 TSL       | 历史版本 🗸 — 获   | 取物模型白皮书     |             |                |                     |                     | ?         |
| 设备管理     | ∧<br>请输入模块名称 Q +   | 默认模块         |             |             |                |                     |                     |           |
| 产品       |                    | 添加标准功能       | 添加自定义功能     |             |                |                     |                     | - 1       |
| 设备       | 默认模块               | 功能类型         | 功能名称 (全部) 🔽 | 标识符 14      | 数据类型           | 数据定义                | 操作                  |           |
| 分组       | +添加模块              |              |             |             |                | 布尔值:                |                     |           |
| 设备模拟器    | <                  | 属性           | 工作状态(自定义)   | LightStatus | bool (布尔型)     | 0 - 关闭<br>1 - 打开    | 编辑 删除               | B         |
| 设备分发     |                    |              |             |             |                |                     |                     | <u>v</u>  |
| loT孪生引擎  |                    | 属性           | 光照度(自定义)    | mlux        | int32 (整数型)    | 取值范围: 0 ~ 6553<br>5 | 编辑   删除             | <b>P</b>  |
| 消息转发     | ~                  | 属性           | 湿度(自定义)     | Humi        | int32 (整数型)    | 取值范围: 0~100         | 编辑 删除               |           |
| 监控运维     | ~                  | 属性           | 温度(自定义)     | Temp        | float (单精度浮点型) | 取值范围: -55 ~ 10      | 编辑 删除               |           |
| 安全中心     | ×                  |              |             |             |                | 0                   | tore may a saturday |           |
| 曰 新版反馈   | 发布上线 返回            |              |             |             |                |                     |                     |           |

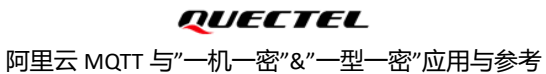

| 三(一)阿里云 | 6 | I作台 📑 账号          | 全部资源 🗸                | 华东2(上海) ~     | Q        | 要素       |            | 费用 IC       | 2P 备案 企业          | 支持  | 工单           | 윤         | Ō      | Å Ö                 | 0 | 简体 | aliyun |
|---------|---|-------------------|-----------------------|---------------|----------|----------|------------|-------------|-------------------|-----|--------------|-----------|--------|---------------------|---|----|--------|
| ← 公共实例  |   | ProductKey<br>设备数 | i2uqc2dloOl<br>0 前往管理 | 复制            |          |          | Pro        | oductSecret | ********          | 「   |              |           |        |                     |   |    | *      |
| 实例详情    |   | 产品信息              | Topic 类列表             | 功能定义          | 消息解析     | 服务端订阅    | 设备开发       | 文件上传蕾       |                   |     |              |           |        |                     |   |    |        |
| 设备管理    | ^ | (1) 当前展示          | 的是已发布到线上的             | 的功能定义, 如需修    | 改,请点击 编辑 | 貢草稿      |            |             |                   |     |              |           |        |                     |   |    |        |
| 产品      |   | 物模型 TSL           | 获取物模型白                | 皮书            |          |          |            |             |                   |     |              |           |        |                     |   |    |        |
| 设备      |   | <b>违给入搭</b> 也欠    | ** 0                  | 默认模块          |          |          |            |             |                   |     |              |           |        |                     |   |    |        |
| 分组      |   | 明細八浅大日            | 15 X                  | There are the | TLANA    |          |            |             | 100-100 N.C. 1911 |     |              | -         |        | <b>B</b> / <b>-</b> |   |    |        |
| 设备模拟器   |   | く  默认模块           |                       | 切能类型          | 切能社      | (称(全部) 】 | 标识符 1      |             | <u> </u>          |     | 数据定          |           | 3      | 艱作                  |   |    |        |
| 设备分发    |   |                   |                       | 属性            | 工作划      | 徳 自定义    | LightState | ıs          | bool (布尔型)        |     | 和小道<br>0 - 关 | :<br>;闭   | i      | 查看                  |   |    | 2      |
| loT孪生引擎 |   |                   |                       |               |          |          |            |             |                   |     | 1-打          | Ŧ         |        |                     |   |    |        |
| 消息转发    | ~ |                   |                       | 属性            | 光照慮      |          | mlux       |             | int32 (整数型)       |     | 取值范<br>5     | 围: 0~655  | 3<br>i | 查看                  |   | (  | 88     |
| 监控运维    | ~ |                   |                       | 属性            | 湿度       | 自定义      | Humi       |             | int32 (整数型)       |     | 取值范          | 围: 0~100  | i      | 查看                  |   |    |        |
| 安主甲心    | ~ |                   |                       | 属性            | 温度       | 自定义      | Temp       |             | float (单精度浮       | 点型) | 取值范<br>0     | 国: -55~10 | )      | 查看                  |   |    |        |
| 三 新版反馈  |   |                   |                       |               |          |          |            |             |                   |     | Ŭ            |           |        |                     |   |    | •      |

## 3.3 产品发布与撤销

产品及功能定义等完成后,产品状态显示"开发中";产品或终端在调试阶段,在"开发中"状态不影响其调试;也 可以通过"发布"确定当前定义的产品,"发布"后,状态变更为"已发布",如下图所示;

| 三()阿里云  | ΩI | 作台 📑 账号           | 会部资源 v                | 华东2(上海) 🔻              | Q    | 搜索                        |                          | 费用 ICP 备紧              | & 企业    | 支持 工单                  | 문<br>[] | ı ă        | ÅÖ                | ?  | 简体 | aliyun |
|---------|----|-------------------|-----------------------|------------------------|------|---------------------------|--------------------------|------------------------|---------|------------------------|---------|------------|-------------------|----|----|--------|
| ← 公共实例  |    | 物联网平台 / 谈         | 段备管理 / 产品 / S         | SmartKit               |      |                           |                          |                        |         |                        |         |            |                   |    |    |        |
| 实例详情    |    | ← Sma             | artKit                |                        |      |                           |                          |                        |         |                        |         |            |                   |    | 发布 |        |
| 设备管理    | ^  | ProductKey<br>设备数 | i2uq9NCMBnO<br>0 前往管理 | )复制                    |      |                           | F                        | ProductSecret          | ******* | 著                      |         |            |                   |    |    |        |
| 产品      |    | 产品信息              | Topic 类列表             | 功能定义                   | 消息解析 | 服务端订阅                     | 设备开发                     | 文件上传配置                 |         |                        |         |            |                   |    |    |        |
| 分组      |    | 产品信息              | ∠ 编辑                  |                        |      |                           |                          |                        |         |                        |         |            |                   |    |    |        |
| 设备模拟器   |    | 产品名称<br>休属品类      | Smarth<br>自定义         | (it<br>品类              |      | 节点类型<br>数据格式              | 直连 <sup>设</sup><br>ICA 杨 | 设备<br>R)推数据格式(Alink JS | ON)     | 创建时间 数据校验级别            | J       | 2023<br>弱校 | /04/15 16:39<br>脸 | 49 |    |        |
| 设备分发    |    | 认证方式<br>连网协议      | 设备密                   | 钥<br>2G / 3G / 4G / 5G | )    | 动态注册 <sub>2</sub><br>产品描述 | 已关诉                      | 团 <b>())</b><br>物件     |         | <sup>状态</sup><br>发布前,产 | 品状态     | • 7        | 授中                |    | 4  | 2      |
| loT孪生引擎 |    |                   |                       |                        |      |                           |                          |                        |         |                        |         |            |                   |    | E  | 7      |
| 消息转发    | Ň  | 标签信息              | 编辑                    |                        |      |                           |                          |                        |         |                        |         |            |                   |    |    |        |
| 安全中心    | ~  | 产品标签 无极           | <del>、</del> 签信息      |                        |      |                           |                          |                        |         |                        |         |            |                   |    |    |        |
| 三 新版反馈  |    |                   |                       |                        |      |                           |                          |                        |         |                        |         |            |                   |    |    |        |

阿里云 MQTT 与"一机一密"&"一型一密"应用与参考

| EG                                                                                                    | )阿里云                                                                                            | @ 工作台                                                                                                    |                                                                                                    | 全部资源 > 1                                                                                                    | 华东2(上海) ~                                                     | Q                               | 搜索                                           |                                 | 费用                                                           | ICP 备案                                        | 企业 3                                                                                         | 2持 工単                                                                                     | P                                                                                           | <b>D</b> (                                                                                     | , Å                                                                                                    | Q (?                                                                                          | ) 简体                                               | aliyun        |
|----------------------------------------------------------------------------------------------------|-------------------------------------------------------------------------------------------------|----------------------------------------------------------------------------------------------------|----------------------------------------------------------------------------------------------------|----------------------------------------------------------------------------------------------------|---------------------------------------------------------------|---------------------------------|----------------------------------------------|---------------------------------|--------------------------------------------------------------|-----------------------------------------------|----------------------------------------------------------------------------------------------|-------------------------------------------------------------------------------------------|---------------------------------------------------------------------------------------------|------------------------------------------------------------------------------------------------|----------------------------------------------------------------------------------------------------|-----------------------------------------------------------------------------------------------|----------------------------------------------------|---------------|
| ← 公共实                                                                                                    | 例                                                                                               | 物耳                                                                                                    | 联网平台:                                                                                                    | 确计发车产品                                                                                                    |                                                               |                                 |                                              |                                 |                                                              |                                               |                                                                                              | ~                                                                                         | 1                                                                                           |                                                                                                |                                                                                                    |                                                                                               |                                                    |               |
| 实例详情                                                                                                    |                                                                                                 | <del>(</del>                                                                                                    | - Sn                                                                                                    |                                                                                                    |                                                               |                                 |                                              |                                 |                                                              |                                               |                                                                                              | ^                                                                                         |                                                                                             |                                                                                                |                                                                                                    |                                                                                               | 发花                                                 | Ŧ             |
| 设备管理                                                                                                    |                                                                                                 | ∧ Pro                                                                                                    | oductKey                                                                                                    | 您即将发布                                                                                                    | 的产品为:                                                         | SmartKit<br><sub>武投产或使用</sub> 》 | λ£2.                                         |                                 |                                                              |                                               |                                                                                              |                                                                                           |                                                                                             |                                                                                                |                                                                                                    |                                                                                               |                                                    |               |
| 产品                                                                                                    |                                                                                                 | UT                                                                                                    | 119X<br>女日信言                                                                                                    |                                                                                                    |                                                               |                                 |                                              |                                 |                                                              |                                               |                                                                                              |                                                                                           |                                                                                             |                                                                                                |                                                                                                    |                                                                                               |                                                    |               |
| 设备                                                                                                    |                                                                                                 |                                                                                                    | 厂印度                                                                                                    | 请勾选并确认该产品                                                                                                    | 的信息和各项功能                                                      | 記具备发布条                          | :( <b>4</b> :                                |                                 |                                                              |                                               |                                                                                              |                                                                                           |                                                                                             |                                                                                                |                                                                                                    |                                                                                               |                                                    |               |
| 分组                                                                                                    |                                                                                                 | <b>产</b> 日<br>产品                                                                                                    | 品信息                                                                                                    | 第1步                                                                                                    | 请确认产品<br>除。                                                   | 的各项基本信                          | 言息准确无误,产品                                    | 品发布后将无法                         | 再做修改                                                         | 和删                                            | 已确认                                                                                          |                                                                                           |                                                                                             | 2                                                                                              | 023/04/15                                                                                                    | 16:39:49                                                                                      |                                                    |               |
| 设备模<br>设备分                                                                                                    | 议 <b>器</b><br>专                                                                                 | < 所履<br>认道                                                                                                    | 軍品类<br>正方式                                                                                                    | 第2步                                                                                                    | 请确认设备(<br>过 OTA 升级                                            | 的各项功能E                          | 已经完成开发和调调                                    | 式,发布后产品                         | 的功能改                                                         | 动请通                                           | 已确认                                                                                          |                                                                                           |                                                                                             | ĝ                                                                                              | 被验<br>开发中                                                                                                    |                                                                                               |                                                    | 2             |
| loT孪生                                                                                                    | :引擎                                                                                             | 连网                                                                                                    | 网协议                                                                                                    |                                                                                                    |                                                               |                                 |                                              |                                 |                                                              |                                               |                                                                                              |                                                                                           |                                                                                             |                                                                                                |                                                                                                    |                                                                                               |                                                    |               |
| 消息转发                                                                                                    |                                                                                                 | ~ 标                                                                                                    | 签信申                                                                                                    | 第3步                                                                                                    | 请确认产品                                                         | 已经具备上线                          | 线发布条件,开始道                                    | 进入规模化接入                         | 和部署。                                                         |                                               | 已确认                                                                                          |                                                                                           |                                                                                             |                                                                                                |                                                                                                    |                                                                                               |                                                    |               |
| 监控运维                                                                                                    |                                                                                                 | ~ 产品                                                                                                    | 品标签                                                                                                    |                                                                                                    |                                                               |                                 |                                              |                                 |                                                              |                                               | 发布                                                                                           | 取当                                                                                        |                                                                                             |                                                                                                |                                                                                                    |                                                                                               |                                                    |               |
| 安全中心                                                                                                    |                                                                                                 | ~                                                                                                    |                                                                                                    |                                                                                                    |                                                               |                                 |                                              |                                 |                                                              |                                               | 2Kip                                                                                         | *WH                                                                                       |                                                                                             |                                                                                                |                                                                                                    |                                                                                               |                                                    |               |
| Ē                                                                                                    | 新版反馈                                                                                            |                                                                                                    |                                                                                                    |                                                                                                    |                                                               |                                 |                                              |                                 |                                                              |                                               |                                                                                              |                                                                                           |                                                                                             |                                                                                                |                                                                                                    |                                                                                               |                                                    |               |
|                                                                                                    |                                                                                                 |                                                                                                    |                                                                                                    |                                                                                                    |                                                               |                                 |                                              |                                 |                                                              |                                               |                                                                                              |                                                                                           |                                                                                             |                                                                                                |                                                                                                    |                                                                                               |                                                    |               |
| ΞG                                                                                                    | )阿里云                                                                                            | @ 工作台                                                                                                    | 昌 账号                                                                                                    | 全部资源 > 1                                                                                                    | 华东2(上海) ~                                                     | Q                               | 搜索                                           |                                 | 费用                                                           | ICP 备案                                        | 企业 3                                                                                         | びまう 工単                                                                                    | 문                                                                                           |                                                                                                | , Ä                                                                                                    | ୁ ୧                                                                                           | ) 简体                                               | aliyun        |
| Ξ C ← 公共实                                                                                                    | <b>) 阿里云</b><br>例                                                                               | ⋒ 工作台<br>物調                                                                                                    | 30 账号<br>联网平台 / 设                                                                                                    | 全部资源 > 1                                                                                                    | 华东2(上海) ~<br>imartKit                                         | Q                               | 搜索                                           |                                 | 费用                                                           | ICP 备案                                        | 企业 3                                                                                         | 2時 工単<br>撤销                                                                               | い<br>うちまた<br>して<br>して<br>して<br>して<br>して<br>して<br>して<br>して<br>して<br>して                       | 回 🧯<br>后,将追                                                                                    | • ♀<br>包 "开                                                                                                    | ♀ ⑦<br>发中" 、                                                                                  | ) 简体                                               | aliyun        |
| <ul> <li>〇〇〇</li> <li>〇〇</li> <li>〇〇</li> <li< td=""><td><b>)阿里云</b><br/>例</td><td>☆ 工作台<br/>物語<br/>←</td><td>■ 账号<br/>鉄网平台 / 设<br/>- Sma</td><td>全部资源 &gt; 3<br/>音管理 / 产品 / S<br/>ortKit</td><td>华东2(上海) ~<br/>imartKit</td><td>Q</td><td>搜索</td><td></td><td>费用</td><td>ICP 备案</td><td>企业 3</td><td>2持 工单<br/><b>撤</b>销</td><td>日<br/>日<br/>日<br/>日<br/>日<br/>日<br/>日<br/>日<br/>日<br/>日<br/>日<br/>日<br/>日<br/>日<br/>日<br/>日<br/>日<br/>日<br/>日</td><td>🖸 🤇</td><td>• ₽<br/>2回"开</td><td>♀ <b>@</b><br/>"发中" <b>、</b><br/>〔</td><td><ol> <li>简体</li> <li>撤销发程</li> </ol></td><td>aliyun<br/>ក</td></li<></ul> | <b>)阿里云</b><br>例                                                                                | ☆ 工作台<br>物語<br>←                                                                                                    | ■ 账号<br>鉄网平台 / 设<br>- Sma                                                                                                    | 全部资源 > 3<br>音管理 / 产品 / S<br>ortKit                                                                                                    | 华东2(上海) ~<br>imartKit                                         | Q                               | 搜索                                           |                                 | 费用                                                           | ICP 备案                                        | 企业 3                                                                                         | 2持 工单<br><b>撤</b> 销                                                                       | 日<br>日<br>日<br>日<br>日<br>日<br>日<br>日<br>日<br>日<br>日<br>日<br>日<br>日<br>日<br>日<br>日<br>日<br>日 | 🖸 🤇                                                                                            | • ₽<br>2回"开                                                                                                    | ♀ <b>@</b><br>"发中" <b>、</b><br>〔                                                              | <ol> <li>简体</li> <li>撤销发程</li> </ol>               | aliyun<br>ក   |
|                                                                                                    | 例里云                                                                                             | <ul> <li>○ 工作台</li> <li>物調</li> <li>←</li> <li>Pro</li> </ul>                                                                                                    | <ul> <li>2 账号</li> <li>(茶明平台 / 没</li> <li>- Sma</li> <li>oductKey</li> </ul>                                                                                                    | 全部资源 v 3<br>儲管理 / 产品 / S<br>ortKit<br>i2uq9NCMBnC                                                                                                    | 华东2(上海) ~<br>imartKit<br>)复制                                  | Q                               | 搜索                                           | р                               | 费用                                                           | ICP 备案<br>ret *                               | 企业 3                                                                                         | 2時 工単<br>撤销                                                                               | ₽                                                                                           | 回 (<br>舌,将〕                                                                                    | ↓ ¬<br>2回"开                                                                                                    | ♀ 〔<br>"发中" 、                                                                                 | ) 简体<br>撤销发行                                       | aliyun<br>ក្  |
| ■ C:                                                                                                    | <b>)阿里云</b><br>例                                                                                | <ul> <li>□ 工作台</li> <li>物調</li> <li>←</li> <li>へ</li> <li>Pro</li> <li>没能</li> </ul>                                                                                                    | <ul> <li>■ 账号</li> <li>(深网平台 / 设</li> <li>- Sma</li> <li>&gt;&gt;&gt;&gt;&gt;&gt;&gt;&gt;&gt;&gt;&gt;&gt;&gt;&gt;&gt;&gt;&gt;&gt;&gt;&gt;&gt;&gt;&gt;&gt;&gt;&gt;&gt;&gt;&gt;&gt;&gt;&gt;</li></ul> | 全部资源 ~ 1<br>(新管理 / 产品 / S<br><b>DrtKit</b><br>i2uq9NCMBnC<br>0 前往管理                                                                                                    | 华东2(上海) ~<br>imartKit<br>) 复制                                 | Q                               | 搜索                                           | р                               | 费用<br>ProductSecr                                            | ICP 备案<br>ret *                               | 企业 3                                                                                         | 2時 工単<br><b>撤</b> 領                                                                       | 日本                                                                                          | □ (                                                                                            | ці ў<br>20 "Я                                                                                                    | ♀ ⑦<br>"发中" <b>、</b>                                                                          | ) 简体<br>撤销发 <del>术</del>                           | aliyun        |
|                                                                                                    | 例                                                                                               | <ul> <li>         ○ 工作台     </li> <li>         物理     </li> <li>         ←         ○ Pro         ※     </li> </ul>                                                                                                    | 三 账号                                                                                                    | 全部资源 ~ 1<br>2<br>2<br>3<br>2<br>4<br>1<br>2<br>2<br>4<br>9<br>1<br>2<br>2<br>4<br>9<br>1<br>2<br>4<br>9<br>1<br>2<br>4<br>9<br>1<br>5<br>3<br>5<br>5<br>5<br>5<br>5<br>5<br>5<br>5<br>5<br>5<br>5<br>5<br>5<br>5<br>5<br>5<br>5 | ¥东2(上海) ~<br>imartKit<br>) 复制<br>功能定义                         | 八川川市                            | 搜索<br>服务端订阅                                  | P<br>设备开发                       | -<br>第<br>用<br>roductSecr<br>文件上                             | ICP 留處<br>ret *                               | 企业 3                                                                                         | ☑诗 工单<br>撤销                                                                               | 日本                                                                                          | □ (                                                                                            | ,<br>空<br>"丑                                                                                                    | ♀ <b>⑦</b>                                                                                    | ) 简体<br>撤销发 <del>术</del>                           | aliyun<br>frī |
| ₩ 公共家<br>家例详情<br>设备管理 产品 设备                                                                                                    | <b>) 阿里云</b><br>例                                                                               | <ul> <li>○ 工作台</li> <li>物理</li> <li>◆</li> <li>○ Pro</li> <li>没行</li> <li>○ 产引</li> </ul>                                                                                                    | E 账号                                                                                                    | 全部资源 ~ 1<br>建管理 / 产品 / S<br><b>ortKit</b><br>i2uq9NCMBnC<br>0 前往管理<br>Topic 美列表                                                                                                    | ¥东2(上海) ~<br>imartKit<br>) 复制<br>功能定义                         | 、 Q 消息解析                        | 搜索<br>服务端订阅                                  | p<br>设备开发                       | 裹用<br>roductSecr<br>文件上                                      | ICP 音繁<br>ret *                               | 企业 3                                                                                         | 時工単                                                                                       | ●                                                                                           | □ (<br>后,将〕                                                                                    | і ў<br>≹© "Я                                                                                                    | ♀ <b>⑦</b>                                                                                    | ) 简体<br>激销发 <del>术</del>                           | aliyun        |
| ■ C:<br>← 公共实                                                                                                    | ) 阿里云<br>例                                                                                      | <ul> <li>□ 工作台</li> <li>物調</li> <li>←</li> <li>○ 没自</li> <li>戸</li> <li>戸</li> <li>ご</li> <li>所語</li> </ul>                                                                                                    | 2 账号                                                                                                    | 全部资源 ~ 1<br>常管理 / 产品 / S<br><b>ATTKIT</b><br>i2uq9NCMBnC<br>0 前往管理<br>Topic 类列表<br>SmartK<br>自定义。                                                                                                    | ¥东2(上海) ~<br>imartKit<br>) 复制<br>功能定义<br>it<br>品类             | 1) 月息解析                         | 搜索 服务端订阅 节点类型 数据格式                           | P<br>设备开发<br>ICA 标              | ま<br>用<br>roductSecr<br>文件上<br>受情<br>ン律教源格元                  | ICP 音索<br>ret *<br><br>t (Alink JSC           | e<br>e<br>企业 3                                                                               | 2時 工单<br>撤销<br>J强时间<br>対振校验级别                                                             | ●                                                                                           | <b>⊵ (</b><br>后,将〕<br>2                                                                        | 2<br>2<br>2<br>2<br>3<br>2<br>3<br>(<br>4<br>/ 15<br>(<br>)<br>2<br>3<br>/ 0<br>4<br>/ 15<br>(<br>)<br>3<br>(<br>)<br>(<br>)<br>(<br>)<br>)<br>)<br>)<br>)<br>)<br>)<br>)<br>)<br>)<br>)<br>)<br>)                                 | ♀ <b>⑦</b><br>"发中" ►<br>[<br>]<br>] 16:39:49                                                  | ) 简体<br>撤销发 <del>术</del>                           | aliyun        |
| ■ C:<br>← 公共实                                                                                                    | <b>) 阿里云</b><br>例<br>以器<br>发                                                                    | <ul> <li>□ 工作台</li> <li>物調</li> <li>←</li> <li>♀</li> <li>♀</li> <li>♀</li> <li>♀</li> <li></li> <li><td>目 账号<br/>(説向平台 / 没<br/>- Sma<br/>aductKey<br/>論数<br/>产品信息<br/>品名称<br/>品名称<br/>星品英<br/>正方式</td><td>全部资源 〜 1<br/>注電管理 / 产品 / S<br/><b>i</b> 2uq9NCMBnC<br/>0 前往管理<br/>Topic 美列表<br/>SmartK<br/>自定义<br/>设备客</td><td>¥东2(上海) ~<br/>imartKit<br/>) 复制<br/>功能定义<br/>it<br/>品类<br/>钥</td><td>消息孵析</td><td>搜索<br/><b>服务端订阅</b><br/>节点类型<br/>数据格式<br/>状态</td><td>P<br/>设备开发<br/>[CA 标<br/>● 已;</td><td>费用<br/>roductSecr<br/>文件上<br/>分音<br/>没有</td><td>ICP 音索<br/>ret *<br/><br/>t (Alink JSC</td><td>N) 第<br/>全亚 5<br/>2<br/>2<br/>2<br/>3<br/>3<br/>3<br/>3<br/>3<br/>3<br/>3<br/>3<br/>3<br/>3<br/>3<br/>3<br/>3</td><td>2時 工単<br/>撤销<br/>撤销</td><td>⑦</td><td><b>区 (</b><br/>后,将迎<br/>2<br/>章</td><td>↓ 〒</td><td>♀ ⑦<br/>⑦<br/>⑦<br/>⑦<br/>⑦<br/>⑦<br/>⑦<br/>⑦<br/>⑦<br/>⑦<br/>⑦<br/>⑦<br/>⑦<br/>⑦<br/>⑦<br/>⑦<br/>⑦<br/>⑦<br/>⑦</td><td>) 简体<br/>撤销发和</td><td>aliyun<br/>fis</td></li></ul>                                                                                                    | 目 账号<br>(説向平台 / 没<br>- Sma<br>aductKey<br>論数<br>产品信息<br>品名称<br>品名称<br>星品英<br>正方式                                                                                                    | 全部资源 〜 1<br>注電管理 / 产品 / S<br><b>i</b> 2uq9NCMBnC<br>0 前往管理<br>Topic 美列表<br>SmartK<br>自定义<br>设备客                                                                                                    | ¥东2(上海) ~<br>imartKit<br>) 复制<br>功能定义<br>it<br>品类<br>钥        | 消息孵析                            | 搜索<br><b>服务端订阅</b><br>节点类型<br>数据格式<br>状态     | P<br>设备开发<br>[CA 标<br>● 已;      | 费用<br>roductSecr<br>文件上<br>分音<br>没有                          | ICP 音索<br>ret *<br><br>t (Alink JSC           | N) 第<br>全亚 5<br>2<br>2<br>2<br>3<br>3<br>3<br>3<br>3<br>3<br>3<br>3<br>3<br>3<br>3<br>3<br>3 | 2時 工単<br>撤销<br>撤销                                                                         | ⑦                                                                                           | <b>区 (</b><br>后,将迎<br>2<br>章                                                                   | ↓ 〒                                                                                                    | ♀ ⑦<br>⑦<br>⑦<br>⑦<br>⑦<br>⑦<br>⑦<br>⑦<br>⑦<br>⑦<br>⑦<br>⑦<br>⑦<br>⑦<br>⑦<br>⑦<br>⑦<br>⑦<br>⑦ | ) 简体<br>撤销发和                                       | aliyun<br>fis |
| ■ C:<br>← 公共変                                                                                                    | <b>) 阿里云</b><br>例<br>以器<br>发<br>5] 擎                                                            | <ul> <li>○ 工作台</li> <li>物理</li> <li>◆</li> <li>Pro</li> <li>役目</li> <li>产品</li> <li>デ品</li> <li>所品</li> <li>认近</li> <li>デ品</li> </ul>                                                                                                    | 2 账号<br>(禁約平台 / 设<br>- Smaa<br>oductKey<br>論数<br>产品信息<br>品名称<br>星品类<br>正方式<br>品研述                                                                                                    | 全部资源 ~ 1<br>常管理 / 产品 / S<br><b>ATTKIT</b><br>i2uq9NCMBnC<br>0 前往管理<br>Topic 关列表<br>SmartK<br>自定义、<br>设备零<br>智能物                                                                                                    | ¥东2 (上海) ~<br>imartKit<br>) 复制<br>功能定义<br>it<br>品类<br>钥<br>円  | )<br>消息解析                       | 搜索 服务端订阅 节点类型 数据格式 状态 发布后,产品状                | P<br>设备开发<br>ICA标<br>● 已:       | -<br>第日<br>でductSecr<br>文件上<br>注<br>合<br>注<br>数据格元<br>发<br>方 | ICP 音索<br>ret *<br>_<br>一传配置<br>tt (Alink JSC | 企业 3                                                                                         | 2持 工単<br>撤销<br>減速时间<br>対環校验级別<br>調研协议                                                     | 日の                                                                                          | ▶ (<br><b>后</b> ,将)<br>2<br>3<br>8<br>8<br>8<br>8<br>8<br>8<br>8<br>8<br>8<br>8<br>8<br>8<br>8 | ↓ 〒<br>3/23/04/15<br>3/23/04/15<br>3/校验<br>建文 (2G /                                                                                                    | ♀ <b>⑦</b><br>发中" ►<br>5 16:39:49<br>3G / 4G / 5                                              | ) 简体<br>撤销发7                                       | aliyun        |
| ■ C:<br>← 公共实                                                                                                    | <b>) 阿里云</b><br>例<br>0)<br>0)<br>0)<br>0)<br>0)<br>0)<br>0)<br>0)<br>0)<br>0)<br>0)<br>0)<br>0) | <ul> <li>□ 工作台</li> <li>物語</li> <li>←</li> <li>←</li> <li>○ 戸市</li> <li>○ 戸市</li> <li>○ 戸</li></ul>                                                                                                    | 2 账号                                                                                                    | 全部资源 ~ 1<br>注電管理 / 产品 / S<br><b>ATTKIT</b><br>i2uq9NCMBnC<br>0 前往管理<br>Topic 类列表<br>SmartK<br>自定义。<br>设备密密<br>智能物                                                                                                    | ¥东2(上海) 、 imartKit 切割 功能定义 it it 品类 明 (件                      | 2<br>消息解析<br>[<br>;             | 搜索 服务端订阅 节点类型 数据格式 状态 发布后,产品状                | P<br>设备开发<br>ICA 标<br>● 已;<br>态 | 费用<br>roductSecr<br>文件上<br>2音<br>2注数据格元<br>发布                | ICP 音案<br>ret *<br><br>代 (Alink JSC           | 企业 3<br>                                                                                     | 2诗 工单<br>撤销<br>咖啡时间<br>如据校验级别<br>时附议                                                      | 日                                                                                           | ⊑ <u>4</u><br>后,将迎<br>₂<br>₂                                                                   | ・<br>東<br>(1)<br>(1)<br>(1)<br>(1)<br>(1)<br>(1)<br>(1)<br>(1)                                                                                                    | ♀ <b>⑦</b><br>⑦ ⑦ ⑦ ⑦ ⑦ ⑦ ⑦ ⑦ ⑦ ⑦ ⑦ ⑦ ⑦ ⑦ ⑦ ⑦ ⑦ ⑦ ⑦                                           | <ol> <li>) 简体</li> <li>振頻发行</li> <li>G)</li> </ol> | aliyun<br>fs  |
| ■ C:<br>← 公共实                                                                                                    | <b>) 阿里云</b><br>例<br>以器                                                                         | <ul> <li>▲ 工作台</li> <li>物理</li> <li>◆</li> <li>Pro</li> <li>没計</li> <li>★</li> <li>★</li> <l< td=""><td>2 账号</td><td>全部资源 &gt; :<br/>留管理 / 产品 / S<br/>InttKit<br/>i2uq9NCMBnC<br/>0 前往管理<br/>Topic 关列表<br/>SmartK<br/>自定义。<br/>设备密<br/>智能物</td><td>¥东2 (上海) &gt;<br/>imartKit<br/>) 复制<br/>功能定义<br/>it<br/>品类<br/>明<br/>件</td><td>。<br/>消息解析</td><td>搜索 服务端订阅 节点类型 数据格式 状态 发布后,产品状</td><td>P<br/>设备开发<br/>ICA标<br/>● 已:</td><td>裏用<br/>roductSecr<br/>文件上<br/>2番<br/>2番<br/>2番<br/>2巻</td><td>ICP 音索<br/>ret *<br/><br/>t (Alink JSC</td><td>企业 3</td><td>□2持 工単<br/>撤销<br/>加速时间<br/>如居校验级别<br/>■阿协议</td><td>日</td><td>□ ↓ 1. 特別 2. 2 3. 2 3. 2 3. 2 3. 2 3. 2 3. 2 3. 2 3. 2 4. 3</td><td>・<br/>日<br/>・<br/>一<br/>、<br/>一<br/>、<br/>一<br/>、<br/>一<br/>、<br/>一<br/>、<br/>一<br/>、<br/>一<br/>、<br/>一<br/>、<br/>一<br/>、<br/>一<br/>、<br/>一<br/>、<br/>一<br/>、<br/>一<br/>、<br/>一<br/>、<br/>、<br/>の<br/>、<br/>、<br/>、<br/>、<br/>、<br/>、<br/>、<br/>、<br/>、<br/>、<br/>、<br/>、<br/>、</td><td>♀ ⑦<br/>"泼中" 、<br/>; 16:39:49<br/>3G / 4G / 5</td><td><ol> <li>) 简体</li> <li>撤销发布</li> <li>G)</li> </ol></td><td>aliyun<br/>fe</td></l<></ul> | 2 账号                                                                                                    | 全部资源 > :<br>留管理 / 产品 / S<br>InttKit<br>i2uq9NCMBnC<br>0 前往管理<br>Topic 关列表<br>SmartK<br>自定义。<br>设备密<br>智能物                                                                                                    | ¥东2 (上海) ><br>imartKit<br>) 复制<br>功能定义<br>it<br>品类<br>明<br>件  | 。<br>消息解析                       | 搜索 服务端订阅 节点类型 数据格式 状态 发布后,产品状                | P<br>设备开发<br>ICA标<br>● 已:       | 裏用<br>roductSecr<br>文件上<br>2番<br>2番<br>2番<br>2巻              | ICP 音索<br>ret *<br><br>t (Alink JSC           | 企业 3                                                                                         | □2持 工単<br>撤销<br>加速时间<br>如居校验级别<br>■阿协议                                                    | 日                                                                                           | □ ↓ 1. 特別 2. 2 3. 2 3. 2 3. 2 3. 2 3. 2 3. 2 3. 2 3. 2 4. 3                                    | ・<br>日<br>・<br>一<br>、<br>一<br>、<br>一<br>、<br>一<br>、<br>一<br>、<br>一<br>、<br>一<br>、<br>一<br>、<br>一<br>、<br>一<br>、<br>一<br>、<br>一<br>、<br>一<br>、<br>一<br>、<br>、<br>の<br>、<br>、<br>、<br>、<br>、<br>、<br>、<br>、<br>、<br>、<br>、<br>、<br>、 | ♀ ⑦<br>"泼中" 、<br>; 16:39:49<br>3G / 4G / 5                                                    | <ol> <li>) 简体</li> <li>撤销发布</li> <li>G)</li> </ol> | aliyun<br>fe  |
| ■ C:                                                                                                    | ) <b>阿里云</b><br>例<br>似器<br>发<br>归率                                                              | <ul> <li>□ 工作台</li> <li>物調</li> <li>←</li> <li>○ Pro</li> <li>②計</li> <li>○ 产品</li> <li>○ べ</li> <li>○ 示品</li> <li>○ べ</li> <li>○ 不品</li> <li>○ べ</li> <li>○ 不品</li> <li>○ べ</li> <li>○ 不品</li> <li>○ ○ 一</li> <li>○ ○ ○ ○</li> <li>○ ○ ○</li> <li>○ ○</li> <li>○ ○</li></ul>                                                                                                    | 2 账号                                                                                                    | 全部資源 〜 1<br>諸管理 / 产品 / S<br><b>DTTKKIt</b><br>i2uq9NCMBnC<br>0 前往管理<br>Topic 类列表<br>SmartK<br>自定义<br>设备密<br>智能物                                                                                                    | ¥东2(上海) 、 imartKit 功能定义 it it it 最美 明 (件                      | 。<br>消息解析                       | 搜索<br>服务端订阅                                  | P<br>设备开发<br>ICA 标<br>● 已;      | 裏用<br>roductSecr<br>文件上<br>資<br>音<br>注意数据格式<br>发布            | ICP 音案<br>ret *<br>_<br>仁传配置<br>t (Alink JSC  | 企业 3                                                                                         | 2時 工単<br>撤销<br>2月<br>2月<br>2月<br>2月<br>2月<br>2月<br>2月<br>2月<br>2月<br>2月<br>2月<br>2月<br>2月 | ₽                                                                                           | □ ↓                                                                                            | ・<br>、<br>、<br>、<br>、<br>、<br>、<br>、<br>、<br>、<br>、<br>、<br>、<br>、                                                                                                    | ♀ <b>⑦</b><br>⑦ ⑦ ⑦ ♥ " ♥<br>⑤ 16:39:49<br>3G / 4G / 5                                        | ) 简体<br>撤销发<br>(G)                                 | aliyun<br>fe  |
| ■ ○                                                                                                    | )阿里云<br>例 (以辭<br>反<br>53]寧                                                                      | <ul> <li>▲ 工作台</li> <li>物語</li> <li>◆</li> <li>◆</li> <li>Pro</li> <li>役目</li> <li>✓</li> <li>デ音</li> <li>◇</li> <li>デ音</li> <li>◇</li> <li>デ音</li> <li>◇</li> <li>デ音</li> <li>◇</li> </ul>                                                                                                    | 2 账号                                                                                                    | 全部资源 > 1<br>建管理 / 产品 / S<br>ATTKIT<br>i2uq9NCMBnC<br>0 前往管理<br>Topic 类列表<br>SmartK<br>自定义。<br>设备密<br>智能物                                                                                                    | ¥东2 (上海) ~<br>imartKit<br>) 复制<br>功能定义<br>iit<br>品类<br>明<br>件 | 2<br>消息解析<br>[<br>:             | 搜索<br>服务端订阅<br>节点类型<br>数据格式<br>状态<br>发布后,产品状 | P<br>设备开发<br>ICA标<br>● 已:       | 费用<br>roductSecr<br>文件上<br>3音<br>3律数据格元<br>发布                | ICP 音室<br>ret *<br>二传配置<br>式 (Alink JSC       | 企业 3                                                                                         | 2時 工单<br>撤销<br>则建时间<br>如据校验级别                                                             | ●                                                                                           | □ ↓                                                                                            | 、<br>、<br>、<br>、<br>、<br>、<br>、<br>、<br>、<br>、<br>、<br>、<br>、                                                                                                    | ♀ <b>⑦</b><br>⑦ ⑦ ⑦ ⑦ ⑦ ⑦ ⑦ ⑦ ⑦ ⑦ ⑦ ⑦ ⑦ ⑦ ⑦ ⑦ ⑦ ⑦ ⑦                                           | ) 前体<br>撤销没r<br>(G)                                | aliyun<br>ft  |

# 3.4 添加设备

在"公共实例"的左侧管理窗口中,选择"设备",如下图所示;添加设备时需要选择添加到对应的产品中;

| 三 (-)阿里云    | ☆ 工作台 | 8 账号     | 全部资源 🗸   | 华东2(上海     | ) ~      | Q 搜索      |         |                                       | 费用 | ICP 备案 | 企业   | 支持    | 工单 | P    | >_ | Ō  | Ä | <u></u>  | 简体 | aliyun |
|-------------|-------|----------|----------|------------|----------|-----------|---------|---------------------------------------|----|--------|------|-------|----|------|----|----|---|----------|----|--------|
| ← 公共实例      | 物目    | 镁网平台 / 设 | 备管理 / 设备 |            |          |           |         |                                       |    |        |      |       |    |      |    |    |   |          |    | Â      |
| 实例详情        | ម័    | 备        |          |            |          |           |         |                                       |    |        |      |       |    |      |    |    |   |          |    |        |
| 设备管理        | ^     | 全部产品     | ~        |            | 设备总<br>0 | 总数 😰      |         | <ul> <li>激活设备 ②</li> <li>〇</li> </ul> |    |        | • 当i | 施在线 🛛 |    |      |    |    |   |          | C  |        |
| 产品          |       | 设备列表     | 批次管理     | 高级搜索       |          |           |         |                                       |    |        |      |       |    |      |    |    |   |          |    |        |
| 设备          |       | 添加设备     | 批量添加     | DeviceName | ~        | / 请输入 Dev | iceName |                                       | Q  | 请选择谈   | 设备标签 | ~     |    |      |    |    |   |          |    |        |
| 7年<br>设备模拟器 | 4     | DeviceN  | ame/备注名称 | 设行         | 备所属产品    | 节点        | 类型      | 设备状态 😢 🤇                              | 2  | 最后     | 上线时间 |       | 启用 | ]/禁用 |    | 操作 | - |          |    |        |
| 设备分发        |       |          |          |            |          |           |         |                                       |    |        |      |       |    |      |    |    |   |          |    | Ø      |
| loT孪生引擎     |       |          |          |            |          |           |         |                                       |    |        |      |       |    |      |    |    |   |          |    |        |
| 消息转发        | ~     |          |          |            |          |           |         |                                       |    |        |      |       |    |      |    |    |   |          | (  | 8      |
| 监控运维        | ~     |          |          |            |          |           |         | 暂无数据                                  |    |        |      |       |    |      |    |    |   |          |    |        |
| 安全中心        | ~     |          |          |            |          |           |         |                                       |    |        |      |       |    |      |    |    |   |          |    |        |
| 三 新版反馈      |       |          |          |            |          |           |         |                                       |    |        |      |       |    |      |    |    |   |          |    | •      |
| 三〇阿里云       | @ 工作台 | 8 账号     | 全部资源 🗸   | 华东2 (上海    | ) ~      | Q 搜索      |         |                                       | 鶈用 | ICP 备案 | 企业   | 支持    | 工单 | P    | >  | ¢. | Ä | <u>0</u> | 简体 | aliyun |
|             |       |          |          |            |          |           |         |                                       |    |        |      |       |    |      |    |    |   |          |    | -      |

| ← 公共实例  |        | 物联网平台 / 设备管理 / 设备 |                                |            |                                         |    |   |
|---------|--------|-------------------|--------------------------------|------------|-----------------------------------------|----|---|
| 实例详情    |        | 设备                | 添加设备 🛛                         | ×          |                                         |    |   |
| 设备管理    | ^      | 全部产品              | () 特别说明: DeviceName 可以为空,当为空时, | 阿里云会颁发产品下的 | <ul> <li>● 当前任线 ❷</li> <li>O</li> </ul> |    | C |
| 产品      |        | 设备列表 批次管理 高       | 唯一标识符作为 DeviceName。            |            |                                         |    |   |
| 设备      |        |                   | 产品                             |            |                                         |    |   |
| 分组      |        | 添加设备 批量添加 De      | SmartKit                       | ~          | 2番标签 イ                                  |    |   |
| 设备模拟器   |        | DeviceName/备注名称   | DeviceName @<br>device001      |            | 上线时间 启用/禁用                              | 操作 |   |
| 设备分发    |        |                   | 备注名称 🕑                         |            |                                         |    | Ø |
| loT孪生引擎 |        |                   | 866970060242432                |            |                                         |    |   |
| 消息转发    | $\sim$ |                   |                                | 1          |                                         |    | 8 |
| 监控运维    | $\sim$ |                   |                                | 确认取消       |                                         |    |   |
| 安全中心    | ~      |                   |                                | 皆无数据       |                                         |    |   |
| 三 新版反馈  |        |                   |                                |            |                                         |    |   |

| ≡   | <b>C-D</b> 阿里云 | ŵΙ | 作台 |                    | 会部资源 ∨                 | 华东2(上)    | 毎) ~     | (   | Q 搜索           |                                      | 费用 | ICP 备案 | 企业   | 支持    | 工单 | æ    | >_ | Ō | Ä          | Q  | ? | 简体 | aliyur |
|-----|----------------|----|----|--------------------|------------------------|-----------|----------|-----|----------------|--------------------------------------|----|--------|------|-------|----|------|----|---|------------|----|---|----|--------|
| ← 2 | 公共实例           |    | 物联 |                    | <b>设备管理</b> / 设备       |           |          |     |                |                                      |    |        |      |       |    |      |    |   |            |    |   |    |        |
| 实例  | 详情             |    | 设  | 备                  |                        |           |          |     |                |                                      |    |        |      |       |    |      |    |   |            |    |   |    |        |
| 设备  | 管理             | ^  | É  | 全部产品               | ~                      |           | 设智<br>1  | 备总数 | 0              | <ul> <li>激活设备 </li> <li>〇</li> </ul> |    |        | • ≝i | 前在线 🛙 |    |      |    |   |            |    |   | (  | C      |
| ŕ   | 本品             |    | ì  | 设备列表               | 批次管理                   | 高级搜索      |          |     |                |                                      |    |        |      |       |    |      |    |   |            |    |   |    |        |
| វេ  | 备              |    |    |                    |                        |           |          |     |                |                                      |    |        |      |       |    |      |    |   |            |    |   |    |        |
| £   | 行组             |    | Ŕ  | 刻加设督               | 批量添加                   | DeviceNam | ie       | ~   | 请输入 DeviceName |                                      | Q  | 请选择访   | 达雷标签 | ~     |    |      |    |   |            |    |   |    |        |
| 设   | 设备模拟器          |    |    | Device             | Name/备注名称              | ł         | 设备所属产品   | 品   | 节点类型           | 设备状态 🕗                               | Ŷ  | 最      | 后上线时 | 间     |    | 启用/禁 | 用  |   | 操作         | (  |   |    |        |
| 讫   | 设备分发           |    |    | device0<br>8669700 | <b>01</b><br>060242432 | :         | SmartKit |     | 设备             | ● 未激活                                |    | -      |      |       |    |      |    |   | <u> 音君</u> | 删除 |   |    | Ø      |
| lo  | oT孪生引擎         |    |    | 删除                 | 禁用                     | 启用        |          |     |                |                                      |    |        |      |       |    |      |    |   |            |    |   |    |        |
| 消息  | 转发             | ~  |    |                    |                        |           |          |     |                |                                      |    |        |      |       |    |      |    |   |            |    |   | (  |        |
| 监控  | 运维             | ~  |    |                    |                        |           |          |     |                |                                      |    |        |      |       |    |      |    |   |            |    |   |    |        |
| 安全  | 中心             | ~  |    |                    |                        |           |          |     |                |                                      |    |        |      |       |    |      |    |   |            |    |   |    |        |
|     | 曰 新版反馈         |    |    |                    |                        |           |          |     |                |                                      |    |        |      |       |    |      |    |   |            |    |   |    |        |

阿里云 MQTT 与"一机一密"&"一型一密"应用与参考

添加设备后,点击"查看"设备详情,如图所示,可以查看连接阿里云 MQTT 所需的"三元组"信息: ProductKey,

DeviceName, DeviceSecret; 也可以通过 MQTT 连接参数进行连接访问,具体参考下文例程;

| 三()阿里云   | ŵΙ     | 作台 📑 账号    | 全部资源 🗸      | 华东2(上海)          | • Q 担   | 夏索                 |      | 费用           | CP 备案 | 企业     | 支持 工!  | ≜ Æ | >_ | Ō   | Ä    | Q | ? | 简体 | aliyun   |
|----------|--------|------------|-------------|------------------|---------|--------------------|------|--------------|-------|--------|--------|-----|----|-----|------|---|---|----|----------|
| ← 公共实例   |        | 物联网平台 / 设  | 备管理 / 设备 /  | device001        |         |                    |      |              |       |        |        |     |    |     |      |   |   |    | Â        |
| 实例详情     |        | ← devi     | ce001 (     | 未激活              |         |                    |      |              |       |        |        |     |    |     |      |   |   |    |          |
| 设备管理     | ^      | 产品         | SmartKit 📋  | 酒                |         |                    |      | DeviceSecret | ***** | *** 查看 | ł      |     |    |     |      |   |   |    |          |
| 产品       |        | ProductKey | i2uqc2dloOl | 夏制               | .17年8/7 | <del>六</del> /小無T冊 |      |              | /\/0  |        |        |     |    |     |      |   |   |    |          |
| 设备       |        | 设备信息       | iopic 列表    | 初模型数据            | 设备款于    | 又件官埋               | 日志服务 | 住残崩队         | 万组    |        |        |     |    |     |      |   | _ |    |          |
| 分组       |        | 设备信息       |             |                  |         |                    |      |              |       |        |        |     |    |     |      |   |   |    |          |
| 2几句 林山 图 |        | 产品名称       | Sma         | rtKit            | P       | roductKey          | i2uq | c2dloOI 复制   |       | Ħ      | 地域     |     |    | 华东2 | (上海) |   |   |    |          |
| 设审性拟器    |        | 节点类型       | 设备          |                  | C       | )eviceName         | devi | ce001 复制     |       | i      | 、证方式   |     |    | 设备密 | 眀    |   |   |    |          |
| 设备分发     |        | 备注名称 🕗     | 8669        | 970060242432 编辑  | ι<br>Ι  | P地址                | -    |              |       | 10     | 副件版本   |     |    | -   |      |   |   |    | ₫        |
|          |        | 创建时间       | 2023        | 3/04/05 15:40:49 | 201     | 的活时间               | -    |              |       | THY    | 號后上线时间 |     |    | -   |      |   |   |    |          |
| lo1学生引擎  |        | 当前状态 🛿     | 未激          | 活                | 5       | 计延迟 🕜              | 测试   |              |       | 资      | 设备本地日志 | 上报  |    | 已关闭 |      |   |   |    | <b>1</b> |
| 消息转发     | ~      | MQTT 连接参数  | 查看          |                  |         |                    |      |              |       |        |        |     |    |     |      |   |   |    |          |
| 监控运维     | $\sim$ |            |             |                  |         |                    |      |              |       |        |        |     |    |     |      |   |   |    |          |
| 安全中心     | ~      | 设备扩展信息     |             |                  |         |                    |      |              |       |        |        |     |    |     |      |   |   |    |          |
|          |        | SDK 语言     | -           |                  | ĥ       | 反本号                | -    |              |       | 楮      | 趙商     |     |    | -   |      |   |   |    |          |
| 曰 新版反馈   |        | 模组信息       | -           |                  |         |                    |      |              |       |        |        |     |    |     |      |   |   |    | -        |

## 在设备的"物模型数据"选项中,可以查看当前设备的相关功能及上报的功能数据;

| 三(つ阿里云                      | © If | 1名 I 账号全部资源 >                           | 华东2(上海) × Q 3 | 搜索   | 费用           | ICP 备案 企业 支持 | IĂ 🖗 🖸 🗖 🛱 | ♀ ⑦ 简体 <sup>aliyur</sup> |
|-----------------------------|------|-----------------------------------------|---------------|------|--------------|--------------|------------|--------------------------|
| ← 公共实例                      |      | ← device001                             | 未激活           |      |              |              |            | •                        |
| 实例详情                        |      | 产品 SmartKit 查<br>ProductKey i2ugc2dloOl | 语<br>  复制     |      | DeviceSecret | ******** 查看  |            |                          |
| 设备管理                        | ^    | 设备信息 Topic 列表                           | 物模型数据 设备影子    | 文件管理 | 日志服务 在线调试    | 分组           |            |                          |
| 产品                          |      | 运行状态 事件管理                               | 服务调用          |      |              |              |            |                          |
| 分组                          |      | 请输入模块名称 Q                               | 请输入属性名称或标识符   | Q    |              |              | 实时刷新 🔵     | :: ≡ ?                   |
| 设备模拟器                       | <    | 默认模块                                    | 光照度           | 查看数据 | 温度           | 查看数据         | 工作状态       | 查看数据                     |
| 设备分发                        |      |                                         | Lux 🖲         |      | °C 0         |              | 0          |                          |
| loT孪生引擎<br><sup>消</sup> 自转发 | ~    |                                         |               |      |              |              |            |                          |
| 监控运维                        | ~    |                                         | 湿度            | 查看数据 |              |              |            |                          |
| 安全中心                        | ~    |                                         | % (1)         |      |              |              |            |                          |
| 曰 新版反馈                      |      | [                                       |               |      |              |              |            |                          |

# 四、终端连接

| 一机一密 |      | 需在产品终端添加后,获取由平台针对每个终端生成的唯一的 DeviceSecret,一般适用于调试或少<br>量终端设备接入                  |
|------|------|--------------------------------------------------------------------------------|
|      | 预注册  | 需在产品终端添加后,首次注册连接后获取由平台下发的动态的 DeviceSecret,可以用于批量终端<br>设备接入                     |
| 一型一密 | 免预注册 | 无需在产品中添加终端,可以在首次注册连接后获取动态的 devicetoken,通过 devicetoken 再次<br>连接,可以用于批量预定义终端设备接入 |

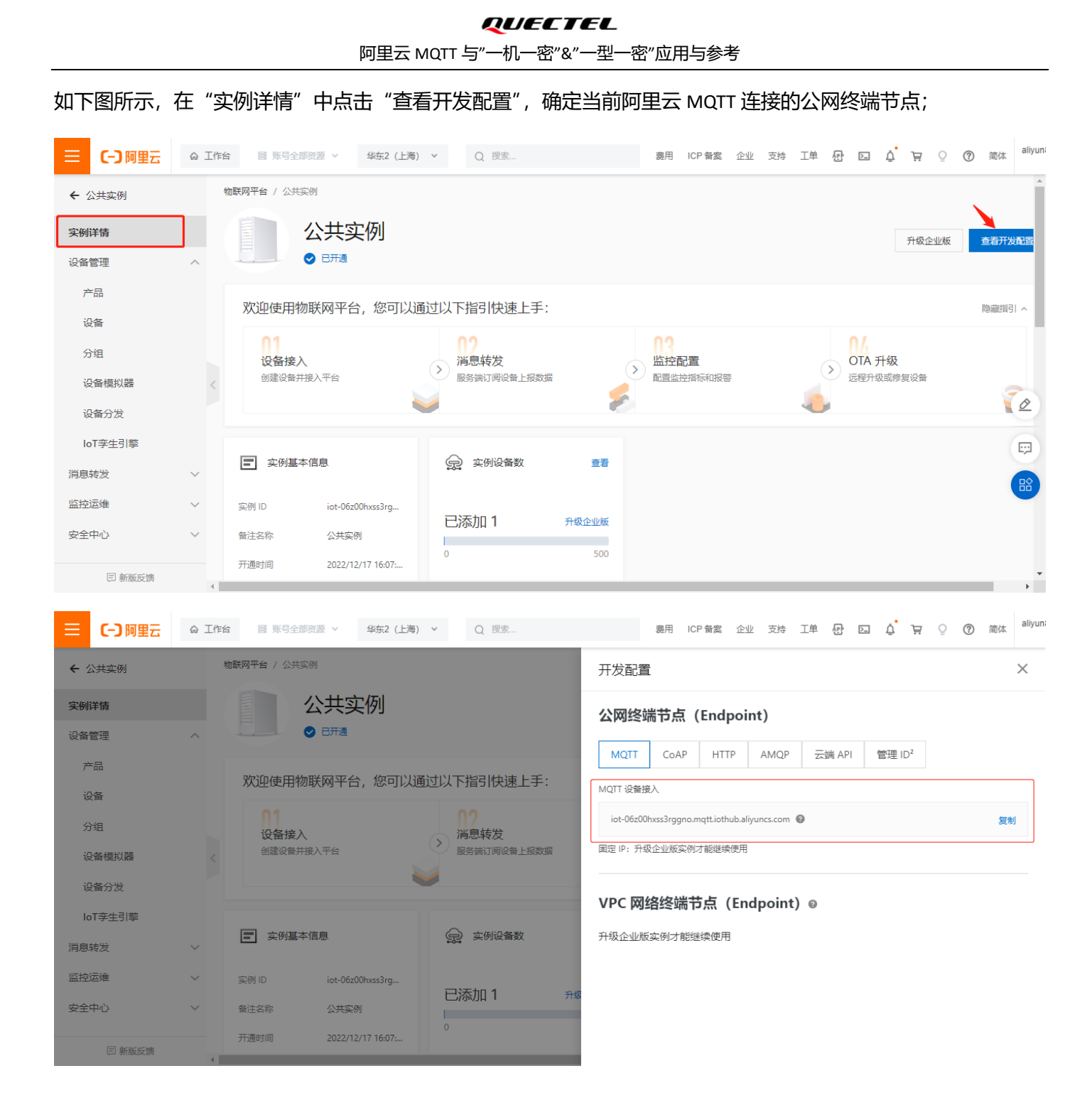

## 4.1 一机一密

## 4.1.1 认证三元组

在 QUECTEL 模组支持阿里云 MQTT 应用的情况下,都可以通过下面指令配置连接参数,分别对应 ProductKey,

DeviceName, DeviceSecret; 具体值如下图所示方法查看;

AT+QMTCFG="aliauth",<client\_idx>[,<product key>,<device name>,<device secret>]

## **QUECTEL** 阿里云 MQTT 与"一机一密"&"一型一密"应用与参考

| 三(つ)阿里云 | ŵ ]    | [作台 😂 账号            | 全部资源 >                    | 华东2 (上海) 、      | ✓ Q ∄ | 受索                  |      | 费用                | CP 备案 | 企业 支持  | 三单    | 문   |     | Ì Ä       | <u></u>     | ) 简体 | aliyun |
|---------|--------|---------------------|---------------------------|-----------------|-------|---------------------|------|-------------------|-------|--------|-------|-----|-----|-----------|-------------|------|--------|
| ← 公共实例  |        | 物联网平台 / 设           | 諸管理 / 设备 /                | device001       |       |                     |      |                   |       |        |       |     |     |           |             |      | A      |
| 实例详情    |        | ← devi              | ce001                     | 离线              |       |                     | ſ    |                   |       |        | _     |     |     |           |             |      |        |
| 设备管理    | ^      | 产品<br>ProductKey    | SmartKit ₫<br>i2uqc2dloOl | 看<br>复制         |       |                     |      | DeviceSecret      | ***** | *** 查看 | 查     | 看"三 | 元组" |           |             |      |        |
| 产品      |        | 设备信息                | Topic 列表                  | 物模型数据           | 设备影子  | 文件管理                | 日志服务 | 在线调试              | 分组    |        |       |     |     |           |             |      |        |
| 设备      |        |                     |                           |                 |       |                     |      |                   |       |        |       |     |     |           |             |      |        |
| 分组      |        | 设备信息                |                           |                 |       |                     |      |                   |       |        |       |     |     |           |             |      |        |
| 况复进机限   |        | 产品名称                | Sma                       | rtKit           | F     | ProductKey          | i2u  | qc2dloOI 复制       |       | 地域     |       |     | 华东  | F2 (上海)   |             |      | - 1    |
| 反首侯扒器   |        | く 节点类型              | 设备                        |                 | [     | DeviceName          | dev  | /ice001 复制        |       | 认证方    | 式     |     | 设备  | 畜密钥       |             |      |        |
| 设备分发    |        | 备注名称 2              | 8669                      | 170060242432 编辑 |       | P地址                 | 112  | 2.31.70.25        |       | 固件版    | 本     |     | -   |           |             |      | 2      |
| 山下亦作引故  |        | 创建时间                | 2023                      | /04/05 15:40:49 | 775   | 數活时间                | 202  | 23/04/05 15:45:37 | 554   | 最后上    | 线时间   |     | 202 | 3/04/05 1 | 5:45:37.554 | 4    |        |
| 101字土匀学 |        | 当前状态 <sub>(2)</sub> | 高线                        |                 | 19    | 实时延迟 <sub>(2)</sub> | 测试   | π.                |       | 设备本    | 地日志上排 | 侵   | EÞ  |           |             |      |        |
| 消息转发    | $\sim$ | MQTT 连接参数           | 查看                        |                 |       |                     |      |                   |       |        |       |     |     |           |             |      |        |
| 监控运维    | ^      |                     |                           |                 |       |                     |      |                   |       |        |       |     |     |           |             |      |        |
| 实时监控    |        | 设备扩展信息              |                           |                 |       |                     |      |                   |       |        |       |     |     |           |             |      |        |
|         |        | SDK 语言              | JS Br                     | owser           | K     | 版本号                 | 1.2  | .8                |       | 模组商    | ĩ     |     | -   |           |             |      |        |
| 曰 新版反馈  |        | 模组信息                | -                         |                 |       |                     |      |                   |       |        |       |     |     |           |             |      | -      |

|         | <b>C-)</b> 阿里云 | ŵ | 工作台 喜 账号全部资           | 原 ~   华东2(上海) ~            | Q 搜索                                        | 费用    | 用 ICP 备案 | 企业支持 | 侍 工单   | ₽ D | Ξ Δ      | Ä        | Q (       | ? 简体 | aliyur |
|---------|----------------|---|-----------------------|----------------------------|---------------------------------------------|-------|----------|------|--------|-----|----------|----------|-----------|------|--------|
| € 2     | 公共实例           |   | 物联网平台 / 设备管理          | / 设备 / device001           |                                             |       |          |      |        |     |          |          |           |      | A      |
| 实例      | 详情             |   | ← device0             | 01 高线                      |                                             |       |          |      |        |     |          |          |           |      |        |
| 设备      | 管理             | ^ | 产品 S<br>ProductKey i2 | 设备证书                       |                                             |       |          | ×    |        |     |          |          |           |      |        |
| ŕ       | <sup>注</sup> 品 |   | 设备信息 Top              | 设备证书 一键复制                  |                                             |       |          |      |        |     |          |          |           |      |        |
| if      | <b>投</b> 备     |   | 10.4 H-C              | ProductKey                 | i2uqc2dloOl 复制                              |       |          |      |        |     |          |          |           |      |        |
| £       | 治组             |   | <b>设备信息</b><br>产品名称   | DeviceName<br>DeviceSecret | device001 复制<br>c4fa40df9c8078073d75a26be2b | 复制    |          |      |        |     | 华东2      | (上海)     |           |      |        |
| ÿ       | 日金模拟器          |   | < 节点类型<br>各注名称 O      | 烧录方式介绍                     |                                             |       |          | J    | 武      |     | 设备8<br>- | 明        |           |      | 0      |
| نغ<br>ا | 2备分发           |   | 创建时间                  | ✔ 一机一密、一型一密介绍              | 1                                           |       |          |      |        |     | 2023/    | 04/05 15 | :45:37.55 | 4    | I      |
| lc      | oT孪生引擎         |   | 当前状态 🕝                |                            |                                             |       |          | 关闭   | 5地日志上排 | 2   | 已关闭      |          |           |      |        |
| 消息      | 转发             | ~ | MQII 连按参议             |                            |                                             |       |          |      |        |     |          |          |           |      |        |
| 监控      | 运维             | ^ | 况存於同体白                |                            |                                             |       |          |      |        |     |          |          |           |      |        |
| 1       | 定时监控           |   | 以甘 # K 信息<br>SDK 语言   | JSIBrowser                 | 版本号                                         | 1.2.8 |          | 模组   | 商      |     |          |          |           |      |        |
|         | 曰 新版反馈         |   | 模组信息                  | -                          |                                             |       |          |      |        |     |          |          |           |      |        |

基于 ProductKey, DeviceName, DeviceSecret 三元组连接访问的例程如下:

| >> AT+QWITCFG= Version ,0,4                                                           |
|---------------------------------------------------------------------------------------|
| >> OK                                                                                 |
| >>                                                                                    |
| >> AT+QMTCFG="aliauth",0,"i2uqc2dloOl","device001","c4fa40df9c8078073d75a26be2bc8***" |
| >>                                                                                    |
| >> OK                                                                                 |
| >> AT+QMTOPEN=0,"iot-06z00hxss3rggno.mqtt.iothub.aliyuncs.com",1883                   |
| >>                                                                                    |
| >> OK                                                                                 |
| »»                                                                                    |
| >> +QMTOPEN: 0,0                                                                      |
| >> AT+QMTCONN=0,"device001"                                                           |
| »»                                                                                    |
| >> OK                                                                                 |
| »»                                                                                    |

| >> +QMTCONN: 0,0,0 |  |
|--------------------|--|
| >> AT+QMTCLOSE=0   |  |
| >>                 |  |
| >> OK              |  |
| >>                 |  |
| >> +QMTCLOSE: 0,0  |  |

## 4.1.2 Username 与 Password

## 若不执行基于 ProductKey,DeviceName,DeviceSecret 的三元组参数配置情况下,也可以通过设备详情中的"MQTT

连接参数" clientId、username、password 进行连接;具体如下图所示;

#### AT+QMTCONN=<client\_idx>,<clientid>[,<username>,<password>]

| ☰         | <u>ہ</u> ا | [作台 😂 账号         | 全部资源 >                    | 华东2(上海) 、       | Qł   | 要素                       |              | 费用                     | CP 备案 | 企业          | 支持 工単      | æ | Þ Á   | Ä            | <u></u>   | 简体 | aliyun                    |
|-----------|------------|------------------|---------------------------|-----------------|------|--------------------------|--------------|------------------------|-------|-------------|------------|---|-------|--------------|-----------|----|---------------------------|
| ← 公共实例    |            | 物联网平台 / 谈        | 2番管理 / 设备 /               | device001       |      |                          |              |                        |       |             |            |   |       |              |           |    | ^                         |
| 实例详情      |            | ← devi           | ice001                    | 离线              |      |                          |              |                        |       |             |            |   |       |              |           |    |                           |
| 设备管理      | ^          | 产品<br>ProductKey | SmartKit 🚊<br>i2uqc2dloOl | 看复制             |      |                          |              | DeviceSecret           | ****  | **** 查看     | ł          |   |       |              |           |    |                           |
| 产品        |            | 设备信息             | Topic 列表                  | 物模型数据           | 设备影子 | 文件管理                     | 日志服务         | 在线调试                   | 分组    |             |            |   |       |              |           |    |                           |
| 设备        |            |                  |                           |                 |      |                          |              |                        |       |             |            |   |       |              |           |    | - II.                     |
| 分组        |            | 设备信息             |                           |                 |      |                          |              |                        |       |             |            |   |       |              |           |    |                           |
| 设备模拟器     |            | 产品名称 く 节点类型      | Sma<br>设备                 | rtKit           | F    | ProductKey<br>DeviceName | i2uq<br>devi | c2dloOI 复制<br>ce001 复制 |       | 地辺          | B域<br>N证方式 |   | 华东2   | ! (上海)<br>密钥 |           |    |                           |
| 设备分发      |            | 备注名称 2           | 8669                      | 70060242432 编辑  | 1    | P地址                      | 112.         | 31.70.25               |       | ia i        | 目件版本       |   | -     |              |           |    | $\underline{\mathscr{O}}$ |
| VED/X     |            | 创建时间             | 2023                      | /04/05 15:40:49 | 3    | 數活时间                     | 2023         | /04/05 15:45:37.       | 554   | utre<br>the | 話上线时间      |   | 2023/ | /04/05 15:4  | 45:37.554 |    | $\geq$                    |
| loT孪生引擎   |            | 当前状态 🕝           | 离线                        | 1               | 3    | 实时延迟 🕜                   | 测试           |                        |       | 亮           | 诸本地日志上     | 报 | 已关闭   |              |           |    | E                         |
| 消息转发      | $\sim$     | MQTT 连接参数        | 查看                        |                 |      |                          |              |                        |       |             |            |   |       |              |           | 1  |                           |
| 监控运维      | ^          |                  |                           |                 |      |                          |              |                        |       |             |            |   |       |              |           |    |                           |
| 实时监控      |            | 设备扩展信息           |                           |                 |      |                          |              |                        |       |             |            |   |       |              |           |    |                           |
|           |            | SDK 语言           | JS[Bi                     | owser           | Я    | 版本号                      | 1.2.8        |                        |       | 梧           | 趙商         |   | -     |              |           |    |                           |
| 巨 新版反馈    |            | 模组信息             | -                         |                 |      |                          |              |                        |       |             |            |   |       |              |           |    | _                         |
|           |            |                  |                           |                 |      |                          |              |                        |       |             |            |   |       |              |           |    | ·                         |
| ☰ (-) 阿里云 | <u>ہ</u>   | [作台 🛛 🗑 账号       | 全部资源 >                    | 华东2(上海) 、       | Q    | 受责                       |              | 裏用 I                   | CP 备案 | 企业          | 支持 工单      | æ | e ĝ   | Æ            | Q ()      | 简体 | aliyun                    |
| ← 公共实例    |            | 物联网平台 / 炎        | 發音管理 / 设备 /               | device001       |      |                          |              |                        |       |             |            |   |       |              |           |    | Â                         |

| ← 公共头例       |   |                 | - / /          |                                           |                              |                                              |       |                         |              |
|--------------|---|-----------------|----------------|-------------------------------------------|------------------------------|----------------------------------------------|-------|-------------------------|--------------|
| 实例详情         |   | ← device        | 001 高线         |                                           |                              |                                              |       |                         |              |
| 设备管理         | ~ | 产品              | SmartKit 查看    |                                           | DeviceSecret                 | ******** 查看                                  |       |                         |              |
|              |   | ProductKey      | ii<br>MOTT 连接参 | ≴⊄                                        |                              | ×                                            |       |                         |              |
| 产品           |   | 辺久信白 Ta         |                | ~^                                        |                              |                                              |       |                         |              |
| 设备           |   | <b>以</b> 目白志 10 | clientId       | i2uqc2dloOl.device001 securemode=<br>2365 | 2,signmethod=hmacsha256,time | stamp=168068125                              |       |                         |              |
| 分组           |   | 设备信息            | username       | device001&i2uqc2dloOl                     |                              |                                              |       |                         |              |
| 73.41        |   | 产品名称            | passwd         | 1fffbf92807404367e759b11ccac0161          | 79cdbddfdf96461df944266ea2a! |                                              |       | 华东2(上海)                 |              |
| 设备模拟器        |   | く市点类型           | mqttHostUrl    | iot-06z00hxss3rggno.mqtt.iothub.alij      | /uncs.com                    |                                              | 式     | 设备密钥                    |              |
| 设备分发         |   | 备注名称 👔          | port           | 1883                                      |                              |                                              | 砵     | -                       | ( <u>Ø</u> ) |
| <b>以自</b> 方次 |   | 创建时间            |                |                                           |                              |                                              | :线时间  | 2023/04/05 15:45:37.554 |              |
| loT孪生引擎      |   | 当前状态 🙆          |                |                                           | 一键题                          | こうしょう そう そう そう そう そう そう そう そう そう そう そう そう そう | 动日志上报 | 已关闭                     |              |
| 巡自转告         | ~ | MOTT 连接参数       | 杏玉             |                                           |                              |                                              |       |                         |              |
| 旧总特汉         | Ý |                 | <u>=/</u> =    |                                           |                              |                                              |       |                         |              |
| 监控运维         | ~ |                 |                |                                           |                              |                                              |       |                         |              |
| 实时监控         |   | 设备扩展信息          |                |                                           |                              |                                              |       |                         |              |
|              |   | SDK 语言          | JS Browser     | 版本号                                       | 1.2.8                        | 模组                                           | 目商    |                         |              |
| 曰 新版反馈       |   | 模组信息            | •              |                                           |                              |                                              |       |                         |              |

基于 clientId、username、password 连接访问的例程如下:

| >> AT+QMTCFG="version",0,4                                                                                                    |
|----------------------------------------------------------------------------------------------------|
| >> OK                                                                                                    |
| >>                                                                                                    |
| >> AT+QMTCFG="aliauth",0                                                                                                    |
| >>                                                                                                    |
| >> OK                                                                                                    |
| >> AT+QMTOPEN=0,"iot-06z00hxss3rggno.mqtt.iothub.aliyuncs.com",1883                                                                                                    |
| >>                                                                                                    |
| >> OK                                                                                                    |
| >>                                                                                                    |
| >> +QMTOPEN: 0,0                                                                                                    |
| >>                                                                                                    |
|                                                                                                    |
| AT+QMTCONN=0,"i2uqc2dloOl.device001 securemode=2,signmethod=hmacsha256,timestamp=1680937625134 ","device001&i2uqc2dl                                                                                                    |
| AT+QMTCONN=0,"i2uqc2dloOl.device001 securemode=2,signmethod=hmacsha256,timestamp=1680937625134 ","device001&i2uqc2dl<br>oOl","0309b31761c30d24d37a25558c5604de308c92eb6ac8656a1981f85783fb23**"                                                                                              |
| AT+QMTCONN=0,"i2uqc2dloOl.device001 securemode=2,signmethod=hmacsha256,timestamp=1680937625134 ","device001&i2uqc2dl<br>oOl","0309b31761c30d24d37a25558c5604de308c92eb6ac8656a1981f85783fb23**"<br>>>                                                                                        |
| AT+QMTCONN=0,"i2uqc2dloOl.device001 securemode=2,signmethod=hmacsha256,timestamp=1680937625134 ","device001&i2uqc2dl<br>oOl","0309b31761c30d24d37a25558c5604de308c92eb6ac8656a1981f85783fb23**"<br>>><br>>> OK                                                                               |
| AT+QMTCONN=0,"i2uqc2dloOl.device001 securemode=2,signmethod=hmacsha256,timestamp=1680937625134 ","device001&i2uqc2dl<br>oOl","0309b31761c30d24d37a25558c5604de308c92eb6ac8656a1981f85783fb23**"<br>>><br>>> OK<br>>>                                                                         |
| AT+QMTCONN=0,"i2uqc2dloOl.device001 securemode=2,signmethod=hmacsha256,timestamp=1680937625134 ","device001&i2uqc2dl<br>oOl","0309b31761c30d24d37a25558c5604de308c92eb6ac8656a1981f85783fb23**"<br>>><br>>> OK<br>>><br>>> +QMTCONN: 0,0,0                                                   |
| AT+QMTCONN=0,"i2uqc2dloOl.device001 securemode=2,signmethod=hmacsha256,timestamp=1680937625134 ","device001&i2uqc2dl<br>oOl","0309b31761c30d24d37a25558c5604de308c92eb6ac8656a1981f85783fb23**"<br>>><br>>> OK<br>>><br>>> AT+QMTCONN: 0,0,0<br>>> AT+QMTCLOSE=0                             |
| AT+QMTCONN=0,"i2uqc2dloOl.device001 securemode=2,signmethod=hmacsha256,timestamp=1680937625134 ","device001&i2uqc2dl<br>oOl","0309b31761c30d24d37a25558c5604de308c92eb6ac8656a1981f85783fb23**"<br>>><br>>> OK<br>>> OK<br>>><br>+QMTCONN: 0,0,0<br>>> AT+QMTCLOSE=0<br>>>                   |
| AT+QMTCONN=0,"i2uqc2dloOl.device001 securemode=2,signmethod=hmacsha256,timestamp=1680937625134 ","device001&i2uqc2dl<br>oOl","0309b31761c30d24d37a25558c5604de308c92eb6ac8656a1981f85783fb23**"<br>>><br>>> OK<br>>> OK<br>>> +QMTCONN: 0,0,0<br>>> AT+QMTCLOSE=0<br>>> OK                   |
| AT+QMTCONN=0,"i2uqc2dloOl.device001 securemode=2,signmethod=hmacsha256,timestamp=1680937625134 ","device001&i2uqc2dl<br>oOl","0309b31761c30d24d37a25558c5604de308c92eb6ac8656a1981f85783fb23**"<br>>><br>>> OK<br>>> OK<br>>><br>+QMTCONN: 0,0,0<br>>> AT+QMTCLOSE=0<br>>><br>>> OK<br>>> OK |

## 4.1.3 Topic 订阅与发布

如下图所示,通过"设备"的 Topic 列表,可以详细了解该设备的 topic 及应用;

| ☰ )阿里云  | ב ش    | 【作台 目 账号全部资源 × ¥东2 (上海) × Q 提素 裁用 ICP 备業 企业 支持 工単 妃 🗋 📮 Q 🕜 1        | <sub>節体</sub> aliyun: |
|---------|--------|----------------------------------------------------------------------|-----------------------|
| ← 公共实例  |        | 物联网平台 / 设备管理 / 设备 / device001                                        | Â                     |
| 实例详情    |        | ← device001 ﷺ                                                        | - 1                   |
| 设备管理    | ^      | 产品 SmartKit 查看 DeviceSecret ******** 查看<br>ProductKey i2uoc2dioOl 复制 | - 1                   |
| 产品      |        | 设备信息 Topic 列表 物模型数据 设备影子 文件管理 日志服务 在线调试 分组                           | - 1                   |
| 设备      |        | 已订阅 Topic 列表                                                         | ?                     |
| 分组      |        |                                                                      |                       |
| 设备模拟器   |        | < 设备的 Topic 損作                                                       |                       |
| 设备分发    |        | /shadow/get/i2uqc2dloOl/device001                                    | Ø                     |
| loT孪生引擎 |        | /sys/i2uqc2dloOl/device001/thing/config/get_reply                    |                       |
| 消息转发    | $\sim$ | /sys/i2uqc2dloOV/device001/thing/config/push                         |                       |
| 监控运维    | $\sim$ |                                                                      |                       |
| 安全中心    | ~      | /sys/i2uqc2dloOl/device001/thing/config/push_reply                   |                       |
| 曰 新版反馈  |        | /sys/i2uqc2dlbOl/device001/thing/deviceinfo/delete_reply             |                       |

# 4.1.4 终端设备连接

基于阿里云"一机一密"上述产品及设备物模型,通过 Topic 上报相关数据的例程如下:

| 1) 终端的网络状态及 PDP 激活                                        |                                                  |
|-----------------------------------------------------------|--------------------------------------------------|
| >> AT+CEREG?                                              | //查询终端网络注册状态                                     |
| >>                                                        |                                                  |
| >> +CEREG: 0,1                                            | //网络注册成功                                         |
| >>                                                        |                                                  |
| >> OK                                                     |                                                  |
| >> AT+QENG="servingcell"                                  | //查询终端网络注册状态及相关信号参考量                             |
| >>                                                        |                                                  |
| >> +QENG: "servingcell","NOCONN","LTE","TDD",460,0        | 0,5C4EF01,121,38400,39,5,5,550B,-98,-8,-70,21,42 |
| >>                                                        |                                                  |
| >> OK                                                     |                                                  |
| >> AT+CGPADDR                                             | //查询终端获取的 IP,如返回 IP,表示 PDP 已自动激活                 |
| >>                                                        |                                                  |
| >> +CGPADDR: 1,"10.113.242.215","2409:8930:434:5A         | CF:ACC8:DEB2:8B17:44DB"                          |
| >>                                                        |                                                  |
| >> OK                                                     |                                                  |
| //若上述 IP 未返回,或特定 APN 业务,需执行以下指令,若                         | ;上述查询 IP 已获取,跳过以下过程                              |
| >> AT+OICSGP=1.3.""."".0                                  | //配置 PDP contextID 或 APN                         |
| >>                                                        |                                                  |
| >> OK                                                     |                                                  |
| >> AT+OIACT=1                                             | // 割活 PDP contextID 或 APN                        |
| >>                                                        |                                                  |
| >> OK                                                     |                                                  |
| >> AT+CGPADDR                                             | //查询终端获取的 IP 地址                                  |
| >>                                                        |                                                  |
| >> +CGPADDR: 1,"10.113.242.215","2409:8930:434:5A         | CF:ACC8:DEB2:8B17:44DB"                          |
| >>                                                        |                                                  |
| >> OK                                                     |                                                  |
| >>                                                        |                                                  |
| 2) aliCloud MQTT "一机一密"连接                                 |                                                  |
| >> AT+QMTCFG="version",0,4                                |                                                  |
| »>                                                        |                                                  |
| >> OK                                                     |                                                  |
| >> AT+QMTCFG="will",0                                     |                                                  |
| »                                                         |                                                  |
| >> +QMTCFG: "will",0                                      |                                                  |
| »                                                         |                                                  |
| >> OK                                                     |                                                  |
| >> AT+QMTCFG="aliauth",0,"i2uqc2dloOl","device001","c4fa4 | 0df9c8078073d75a26be2bc8f58"                     |
| >>                                                        |                                                  |
| >> OK                                                     |                                                  |
| >> AT+QMTOPEN=0,"iot-06z00hxss3rggno.mqtt.iothub.aliyunc  | s.com",1883                                      |
| »>                                                        |                                                  |

### 阿里云 MQTT 与"一机一密"&"一型一密"应用与参考

| >> OK                                                                                                    |
|----------------------------------------------------------------------------------------------------|
| >>                                                                                                    |
| >> +QMTOPEN: 0,0                                                                                                    |
| >> AT+QMTCONN=0,"device001"                                                                                                    |
| >>                                                                                                    |
| >> OK                                                                                                    |
| >>                                                                                                    |
| >> +QMTCONN: 0,0,0                                                                                                    |
| >> AT+QMTSUB=0,1,"/sys/i2uqc2dloOI/device001/thing/event/property/post_reply",0                                                      |
| >>                                                                                                    |
| >> OK                                                                                                    |
| >>                                                                                                    |
| >> +QMTSUB: 0,1,0,1                                                                                                    |
| >> AT+QMTPUBEX=0,0,0,0,"/sys/i2uqc2dloOl/device001/thing/event/property/post",133                                                    |
| >>                                                                                                    |
| >>>                                                                                                    |
| {"id":1681363292898,"params":{"Temp":23.9,"Humi":69,"mlux":825,"LightStatus":1},"version":"1.0","method":"thing.event.property.post" |
| }                                                                                                    |
| >> OK                                                                                                    |
| >>                                                                                                    |
| >> +QMTPUBEX: 0,0,0                                                                                                    |
| >>                                                                                                    |
| >> +QMTRECV:                                                                                                    |
| 0,0,"/sys/i2uqc2dloOl/device001/thing/event/property/post_reply","{"code":200,"data":{},"id":"1681363292898","message":"success","m  |
| ethod":"thing.event.property.post","version":"1.0"}"                                                                                 |
| >> AT+QMTCLOSE=0                                                                                                    |
| >>                                                                                                    |
| >> OK                                                                                                    |
| >>                                                                                                    |
|                                                                                                    |

## 通过上述上报已定义的功能数据后,查看该设备的物模型数据如下图所示;

| ☰ (-)阿里云 | <u>ن</u> | [作台   冒 账号       | 会部资源 🗸                   | 华东2 (上海)                   | ✓ Q 持          | 夏索   |      | 费用             | ICP 备案 | 企业 支持 | 工单 | <b>문</b> 1 | э ф        | Ä      | <u></u> | 简体  | aliyun |
|----------|----------|------------------|--------------------------|----------------------------|----------------|------|------|----------------|--------|-------|----|------------|------------|--------|---------|-----|--------|
| ← 公共实例   |          | 物联网平台 / 诊        | 设备管理 / 设备 /              | / device001                |                |      |      |                |        |       |    |            |            |        |         |     | A      |
| 实例详情     |          | ← devi           | ice001                   | 离线                         |                |      |      |                |        |       |    |            |            |        |         |     |        |
| 设备管理     | ^        | 产品<br>ProductKey | SmartKit ₫<br>i2uqc2dloO | 語<br>  复制                  |                |      |      | DeviceSecret   | ****** | * 查看  |    |            |            |        |         |     |        |
| 产品       |          | 设备信息             | Topic 列表                 | 物模型数据                      | 设备影子           | 文件管理 | 日志服务 | 在线调试           | 分组     |       |    |            |            |        |         |     |        |
| 设备       |          |                  | ·<br>                    |                            |                |      |      |                |        |       |    |            |            |        |         |     |        |
| 分组       |          | 运行状态             | 事件管理                     | 服务调用                       |                |      |      |                |        |       |    |            |            |        |         |     |        |
| 设备模拟器    |          | < 请输入模块名         | 称 Q                      | 请输入属性经                     | 品称或标识符         | (    | 2    |                |        |       |    |            | 实时刷新       |        | :: =    | ?   |        |
| 设备分发     |          | 默认模块             |                          | 温度                         |                | 查看数据 | 湿度   |                |        | 查看数据  | ×  | 照度         |            |        | 查       | 雪数据 | 2      |
| loT孪生引擎  |          |                  |                          | 23.9 %                     | 0              |      | 69   | %              |        |       | 8  | 325 L      | ux 🛈       |        |         |     | -      |
| 消息转发     | ~        |                  |                          | 2023/04/13                 | 3 13:23:13.919 |      | 2023 | /04/13 13:23:1 | 3.919  |       | 2  | 023/04/    | 13 13:23:1 | 13.919 |         |     |        |
| 监控运维     | ^        |                  |                          |                            |                |      |      |                |        |       |    |            |            |        |         |     |        |
| 实时监控     |          |                  |                          | 上作状态<br>1 /+丁 <sup>-</sup> |                | 查看数据 |      |                |        |       |    |            |            |        |         |     |        |
|          |          |                  |                          | 1 (1)                      | T) 🔍           |      |      |                |        |       |    |            |            |        |         |     |        |
| 三 新版反馈   |          |                  |                          | 2023/04/13                 | 3 13:23:13.919 |      |      |                |        |       |    |            |            |        |         |     | -      |

# 4.2 一型一密

## 4.2.1 一型一密预注册

- \* 创建的产品的节点类型为"直连设备";
- \* 创建的产品中,开启"动态注册";
- \* 使用一型一密预注册认证方式,需在已创建的产品下,添加设备;
- \* 必须使用 TLS 加密方式连接/访问;

"一型一密预注册"需在阿里云物联网平台上创建产品,并开启动态注册;同时需添加相应的设备。

| 三 (一)阿里云          | ŵΙ     | 作台 🗧 账号    | 全部资源 🗸        | 华东2(上海) 、         | Q ·  | 一型一密预注册和免 | 顾注册的区! 💿 | 费用 ICP 备     | 案 企业 支持    | 工单 亿 | ₽ ≥= | Ţ. Ä     | Q (         | ) 简体 | aliyun |
|-------------------|--------|------------|---------------|-------------------|------|-----------|----------|--------------|------------|------|------|----------|-------------|------|--------|
| ← 公共实例            |        | 物联网平台 / 认  | 设备管理 / 产品 / S | SmartMeter        |      |           |          |              |            |      |      |          |             |      |        |
| 实例详情              |        | ← Sma      | artMeter      |                   |      |           |          |              | 4          |      |      |          |             | 发    | 布      |
| 设备管理              | ~      | ProductKey | i2uqZnX9tZK   | 复制                |      |           | P        | roductSecret | ******* 查看 |      |      |          |             |      |        |
|                   |        | 设备数        | 1 前往管理        |                   |      |           |          |              |            | -    |      |          |             |      |        |
| 产品                |        | 产品信息       | Topic 类列表     | 功能定义              | 消息解析 | 服务端订阅     | 设备开发     | 文件上传配置       |            |      |      |          |             |      |        |
| 设备                |        |            |               |                   |      |           |          |              |            |      |      |          |             |      |        |
| 分组                |        | 产品信息       | 🗾 编辑          |                   |      |           |          |              |            |      |      |          |             |      |        |
| 75 41             |        | 产品名称       | Smarth        | /leter            |      | 节点类型      | 直连谈      | 计            | 创建时间       | 3    |      | 2023/04/ | 15 17:05:55 |      |        |
| 设备模拟器             | 1      | 〈 所属品类     | 自定义           | 品类                | _    | 数据格式      | 透传/      | 自定义          | 数据校验       | 録别   |      | 弱校验      |             |      | 0      |
| 设备分发              |        | 认证方式       | 设备密           | 钥                 |      | 动态注册 2    | 已开启      |              | 状态         |      |      | ● 开发中    | 1           |      | Ø      |
| 1 天东山司教           |        | 连网协议       | 蜂窝(           | 2G / 3G / 4G / 5G | i)   | 产品描述      | 智能現      | 長计           |            |      |      |          |             |      |        |
| 101学生引擎           |        |            |               |                   |      |           |          |              |            |      |      |          |             |      | Ģ      |
| 消息转发              | $\sim$ |            | * /m+0        |                   |      |           |          |              |            |      |      |          |             |      |        |
| 监控运维              | ~      | 标签信息       | 🧾 珊瑚          |                   |      |           |          |              |            |      |      |          |             |      |        |
|                   |        | 产品标签 无机    | 示签信息          |                   |      |           |          |              |            |      |      |          |             |      |        |
| 安全中心              | ~      |            |               |                   |      |           |          |              |            |      |      |          |             |      |        |
| - the life of the |        |            |               |                   |      |           |          |              |            |      |      |          |             |      |        |
| (二) 新版反馈          |        |            |               |                   |      |           |          |              |            |      |      |          |             |      |        |

以下创建示例说明:Clientid 为当前终端模组的 IMEI: 864430010001091; 添加设备 deviceName 为 meter001

| 三・つ阿里云  | ωI     | 作台 📑 账号    | 全部资源 > 1      | 华东2(上海)           | ✔ Q 担 | 慶素     |      | 费用 ICP 备     | <b>案</b> 企业 | 支持 工单  | 문 | >_ | Ō, Ä     | Q          | ?  | 简体 | aliyun |
|---------|--------|------------|---------------|-------------------|-------|--------|------|--------------|-------------|--------|---|----|----------|------------|----|----|--------|
| ← 公共实例  |        | 物联网平台 / 说  | 2番管理 / 产品 / S | martMeter         |       |        |      |              |             |        |   |    |          |            |    |    |        |
| 实例详情    |        | ← Sma      | rtMeter       |                   |       |        |      |              |             |        |   |    |          |            |    | 发布 |        |
| 设备管理    | ~      | ProductKey | i2uqZnX9tZK   | 复制                |       |        | P    | roductSecret | *******     | F      |   |    |          |            |    |    |        |
|         |        | 设备数        | 0 前往管理        |                   |       |        |      |              |             |        |   |    |          |            |    |    |        |
| 产品      |        | 产品信息       | Topic 类列表     | 功能定义              | 消息解析  | 服务端订阅  | 设备开发 | 文件上传配置       |             |        |   |    |          |            |    |    |        |
| 设备      |        |            |               |                   |       |        |      |              |             |        |   |    |          |            |    |    |        |
| 分组      |        | 产品信息       | 🗾 编辑          |                   |       |        |      |              |             |        |   |    |          |            |    |    |        |
| 7.5 max |        | 产品名称       | SmartN        | leter             |       | 节点类型   | 直连谈  | 备            |             | 创建时间   |   |    | 2023/04/ | 15 17:05:5 | 55 |    |        |
| 设备模拟器   | <      | 所属品类       | 自定义           | 品类                | _     | 数据格式   | 透传/  | 自定义          |             | 数据校验级别 |   |    | 弱校验      |            |    |    |        |
| 设备分发    |        | 认证方式       | 设备密           | 眀                 |       | 动态注册 🛿 | 已开启  |              |             | 状态     |   |    | ● 开发中    | -          |    |    | Ø      |
| 山王亦在司教  |        | 连网协议       | 蜂窝(           | 2G / 3G / 4G / 50 | 5)    | 产品描述   | 智能表  | ŧt           |             |        |   |    |          |            |    |    |        |
| 101学生引擎 |        |            |               |                   |       |        |      |              |             |        |   |    |          |            |    |    | 9      |
| 消息转发    | $\sim$ |            | a (m).        |                   |       |        |      |              |             |        |   |    |          |            |    | (  |        |
| 监控运维    | ~      | 标签信息       | ∠ 编辑          |                   |       |        |      |              |             |        |   |    |          |            |    |    |        |
|         |        | 产品标签 无杨    | 秘信息           |                   |       |        |      |              |             |        |   |    |          |            |    |    |        |
| 安全中心    | $\sim$ |            |               |                   |       |        |      |              |             |        |   |    |          |            |    |    |        |
|         |        |            |               |                   |       |        |      |              |             |        |   |    |          |            |    |    |        |
| 曰 新版反馈  |        |            |               |                   |       |        |      |              |             |        |   |    |          |            |    |    |        |

## **QUECTEL** 阿里云 MQTT 与"一机一密"&"一型一密"应用与参考

| 三()阿里云    | Q 工作台 宫 账号全部资源 ~ 华的    | 东2(上海) × Q 一型一密预注册和免费                              | 预注册的区! ◎ 费用 ICP 备案 企业 支持                                                                                                    |                | ⑦ 简体 aliyun: |
|-----------|------------------------|----------------------------------------------------|----------------------------------------------------------------------------------------------------|----------------|--------------|
| ← 公共实例    | 物联网平台 / 设备管理 / 设备      |                                                    |                                                                                                    |                | <u>^</u>     |
| 实例详情      | 设备                     | 添加设备 🛛                                             | ×                                                                                                    |                |              |
| 设备管理      | △ 全部产品 ✓               | () 特别说明: DeviceName 可以为空, 当;<br>唯一标识符作为 DeviceName | ● 当前在线 ●<br>为空时,阿里云会颁发产品下的 0                                                                                                    | •              | C            |
| 产品        | 设备列表 批次管理 高            | 产品 选择对应"一刑—家"                                      |                                                                                                    |                |              |
| 设备        | 添加设备 批量添加 De           | SmartMeter                                         | <ul><li>分子(1)</li><li>分子(1)</li><li>分子(2)</li><li>分子(2)分子(2)分子(2)分子(2)分子(2)分子(2)分子(2)分子(2)分子(2)分子(2)分子(2)分子(2)分子(2)分子(2)分子(2)分子(2)分子(2)分子(2)分子(2)分子(2)分子(2)分子(2)分子(2)分子(2)分子(2)分子(2)分子(2)分子(2)分子(2)分子(2)分子(2)分子(2)分子(2)分子(2)分子(2)分子(2)分子(2)分子(2)分子(2)分子(2)<!--</td--><td></td><td></td></li></ul> |                |              |
| 分组        | DeviceName/备注名称        | DeviceName @添加预注册设备,对应                             | devicename配置项                                                                                                    | 启用/禁用 操作       |              |
| 设备模拟器     | <                      | meter001                                           |                                                                                                    |                | 0            |
| 设备分发      |                        | 备注名称 🕐                                             |                                                                                                    |                | H            |
| loT孪生引擎   |                        | 请输入备注名称                                            |                                                                                                    |                |              |
| 消息转发      | ~                      |                                                    | 2621 BT224                                                                                                    |                | 8            |
| 监控运维      | ~                      |                                                    |                                                                                                    |                |              |
| 安全中心      | ~                      |                                                    |                                                                                                    |                |              |
| 曰 新版反馈    |                        |                                                    |                                                                                                    |                |              |
|           |                        |                                                    |                                                                                                    |                | •            |
| ☰ (-) 阿里云 | ☆ 工作台   言 账号全部资源 ∨   华 | 东2(上海) × Q 一型一密预注册和免费                              | 硕主册的区! ◎ 费用 ICP 备案 企业 支持                                                                                                    | IĂ 🕾 🖸 Ḉ 🗎 ै ( | ⑦ 简体 aliyun: |
| ← 公共实例    | 物联网平台 / 设备管理 / 设备      |                                                    |                                                                                                    |                |              |
| 实例详情      | 设备                     |                                                    |                                                                                                    |                |              |
| 设备管理      | へ 全部产品 ∨               | 设备总数 2<br>1                                        | <ul> <li>● 激活设备 ②</li> <li>● 当前在线 ●</li> <li>○</li> </ul>                                                                                                    | >              | G            |
| 产品        | 况名列末 批次節面 宫            | 红梅毒                                                | 0                                                                                                    |                |              |
| 设备        | 设置列表 加入官理 同:           | 201支承                                              |                                                                                                    |                |              |
| 分组        | 添加设备 批量添加 De           | eviceName > 请输入 DeviceName                         | Q 请选择设备标签 >                                                                                                    |                |              |
| 设备模拟器     | DeviceName/备注名称        | 设备所属产品 节点类型                                        | 设备状态 🔮 🏆     最后上线时间                                                                                                    | 启用/禁用 操作       |              |
| 设备分发      | meter001               | SmartMeter 设备                                      | ● 未激活 -                                                                                                    | ● 查看   删除      | Ø            |
| loT孪生引擎   | 劉除 禁用 启序               |                                                    |                                                                                                    |                | (C)          |
| 消息转发      | ~                      |                                                    |                                                                                                    |                |              |
| 监控运维      | ~                      |                                                    |                                                                                                    |                |              |
| 安全中心      | ×                      |                                                    |                                                                                                    |                |              |

曰 新版反馈

## CONNECT 报文的动态注册参数:

| <pre>mqttClientId: clientId+" securemode=-</pre>              |  |
|---------------------------------------------------------------|--|
| 2,authType=xxxx,random=xxxx,signmethod=xxxx,instanceId=xxxx " |  |
| <pre>mqttUserName: deviceName+"&amp;"+productKey</pre>        |  |
| <pre>mqttPassword: sign_hmac(productSecret,content)</pre>     |  |

## 参数说明如下:

|              | clientId   | 客户端 ID,可自定义,长度在 64 个字符内。 建议使用设备的<br>MAC 地址或 SN 码,便于识别区分不同的客户端 | 864430010001091 <br>securemode=2,                                                            |
|--------------|------------|---------------------------------------------------------------|----------------------------------------------------------------------------------------------|
| mqttClientId | securemode | 安全模式:<br>一型一密预注册认证方式:固定取值为 2。<br>一型一密免预注册认证方式:固定取值为-2         | authType=register,<br>random=123,<br>signmethod=hmacsha1,<br>instanceId=iot-06z00hxss3rggno] |

阿里云 MQTT 与"一机一密"&"一型一密"应用与参考

|                                                                                                    | authType    | 一型一密认证方式,不同类型将返回不同的认证参数:<br>register:一型一密预注册认证方式,返回 DeviceSecret。<br>regnwl:一型一密免预注册认证方式,返回 DeviceToken、<br>ClientID。                                                                                                    |                                                                                                    |
|----------------------------------------------------------------------------------------------------|-------------|----------------------------------------------------------------------------------------------------|----------------------------------------------------------------------------------------------------|
|                                                                                                    | random      | 随机数,可自定义随机数。                                                                                                    |                                                                                                    |
|                                                                                                    | signMethod  | 签名算法<br>目前支持 hmacmd5、hmacsha1、hmacsha256 <b>。</b>                                                                                                    |                                                                                                    |
|                                                                                                    | instanceld  | 实例 ID,详见下图所示                                                                                                    |                                                                                                    |
| mqttUserName                                                                                                    |             | deviceName+"&"+productKey                                                                                                    | meter001&i2uqZnX9tZK                                                                                                    |
| mqttPassword                                                                                                    |             | password 计算方法:sign_hmac(productSecret,content)<br>productSecret,详见下图所示;<br>content 由 deviceName、productKey、random 按照先后顺序拼<br>接的字符串;<br>sign_hmac 对应上述 signMethod 选择的哈希加密算法,其中<br>加密内容为 content,加密密钥为 productSecret,如下图所示 | Content:<br>deviceNamemeter001productKey<br>i2uqZnX9tZKrandom123<br>productSecret:<br>xTzMxVmm9HUY19**<br>Password:<br>25f4b80c3fab2ed6e41644<br>a38f2c5b67eac1b505 |
| 三〇阿里云                                                                                                    |             | 资源 × 华东2 (上海) × Q 搜索 裏用 ICP 备案 企业 支持                                                                                                    | き 工単 🗗 🖸 🛕 📮 🔉 ⑦ 簡体 <sup>aliyun;</sup>                                                                                                    |
| ← 公共实例                                                                                                    | 物联网平台 / 公共3 | 201                                                                                                    | A                                                                                                    |
| 实例详情                                                                                                    |             | 公共实例                                                                                                    | 升级企业版 在表开发观察                                                                                                    |
| 设备管理                                                                                                    | ·           |                                                                                                    |                                                                                                    |
| 产品                                                                                                    | 观训徒田教       | 联网亚会 你可以通过以下挖口炖油上千·                                                                                                    | 陶造裕利。                                                                                                    |
| 设备                                                                                                    | 从座使用物       |                                                                                                    |                                                                                                    |
| 分组                                                                                                    | 设备接入        | ◎ 消息转发                                                                                                    | → OTA 升级                                                                                                    |
| 设备模拟器                                                                                                    | 切建设留井       | 使入于台 服务病认同设留上按数据 加直压控局际机按管                                                                                                    | 近陸开級或修复设督                                                                                                    |
| 设备分发                                                                                                    |             |                                                                                                    |                                                                                                    |
| 101学生引擎                                                                                                    | ■ 实例基本      | 信息 实例设备数 查看                                                                                                    |                                                                                                    |
| 监控运维                                                                                                    | ✓ 案例 ID     | iot-06200hxss3rggno                                                                                                    |                                                                                                    |
| 安全中心                                                                                                    | > 番注名称      |                                                                                                    |                                                                                                    |
| ر المعالم المعالم (المعالم المعالم المعالم المعالم المعالم المعالم المعالم (المعالم المعالم المعالم المعالم الم | 开通时间        | 2022/12/17 16:07:                                                                                                    |                                                                                                    |
| (二) 新版反映                                                                                                    | 4           |                                                                                                    |                                                                                                    |

MqttPassword 加密方法如下:

在线散列/哈希加密工具: <u>https://www.fulimama.com/allencrypt/</u>

阿里云 MQTT 与"一机一密"&"一型一密"应用与参考

| <b>》</b> 五                    | 能在线工具箱 JSON               | 工具▼ 格式化转换▼ 加解         | 密编码▼ 文本数字▼     | 网络工具 • 站长工                                   | 具▼ 在线计算▼       | 其他工具▼      | ▲ 対照列表 - |
|-------------------------------|---------------------------|-----------------------|----------------|----------------------------------------------|----------------|------------|----------|
| 对称加                           | ı密/解密 AES加密/解密            | DES加密/解密 RC4加密/       | 释密 Rabbit加密/解密 | TripleDES加密/解密                               | 散列/哈希加密大全      | 更多工具、      |          |
| Contont                       |                           | 12 7 2017/ 1 422      |                | •                                            |                |            |          |
| Content device                | Namemeter001productKe     | yi2uqZnX9tZKrandom123 |                |                                              |                |            |          |
|                               |                           |                       |                |                                              |                |            |          |
|                               |                           |                       |                |                                              |                |            |          |
|                               |                           |                       |                |                                              |                |            | 10       |
| ProductSecret xTzM>           | Wmm9HUY19'                |                       |                |                                              |                |            |          |
| SHA1                          | SHA224 SHA256             | SHA384 SHA512 MD5     | HmacMD5        |                                              |                |            |          |
| Hmac                          | SHA1 HmacSHA224           | HmacSHA256 HmacSHA38  | 4 HmacSHA512   | 夏制结果  清空                                     |                |            |          |
| mattDassword 2554b            | 90-25-b2-d6-41644-2952-5b | 6700c1b505            |                |                                              |                |            |          |
|                               | 60C3Tab2e00e41044a36T2C3b | 0768C10505            |                |                                              |                |            |          |
| 1) 终端的网络                      | s状态及 PDP 激泪               | £                     |                |                                              |                |            |          |
|                               |                           | -                     |                |                                              |                |            |          |
| >> AI+CEREG                   | ir -                      |                       | //宣询终          | 端网络注册状态                                      | <b>x</b>       |            |          |
| >>                            | 1 1                       |                       | 1/100/4/2 (1)  | ╶皿┎╬┰ᠲ                                       |                |            |          |
| >> +CEREG. 0                  | 7, <b>1</b>               |                       | //////         | <u>ר</u> איזרו נונו                          |                |            |          |
| >> OK                         |                           |                       |                |                                              |                |            |          |
| >> AT+OFNG                    | ="servingcell"            |                       | //杏询终          | 端网络注册状态                                      | 及相关信号参         | 老昰         |          |
| >>                            | Servingeen                |                       | //=            | 2017-10-10-10-10-10-10-10-10-10-10-10-10-10- |                | Jæ         |          |
| >> +QENG: "s                  | servingcell","NO          | CONN","LTE","TDD"     | ,460,00,5C4EF  | 01,121,38400,3                               | 39,5,5,550B,-9 | 98,-8,-70  | ,21,42   |
| >>                            | <b>0 1 1</b>              | , ,                   | , , ,          | - , , ,                                      |                | -,-, -, -, |          |
| >> OK                         |                           |                       |                |                                              |                |            |          |
| >> AT+CGPAI                   | DDR                       |                       | //查询终          | 端获取的 IP,如                                    | 返回 IP,表示       | PDP 已自起    | 动激活      |
| >>                            |                           |                       |                |                                              |                |            |          |
| >> +CGPADD                    | R: 1,"10.113.242          | 2.215","2409:8930:4   | 34:5ACF:ACC8   | DEB2:8B17:44                                 | DB"            |            |          |
| >>                            |                           |                       |                |                                              |                |            |          |
| >> OK                         |                           |                       |                |                                              |                |            |          |
| //若上述 IP 未                    | 返回,或特定 APP                | ▶业务, 需执行以下指           | (令, 若上述查询      | JIP 已获取,跳                                    | 过以下过程          |            |          |
| >> AT+QICSG                   | P=1,3,"","","",0          |                       | //配置 PC        | P contextID 或 A                              | PN             |            |          |
| >>                            |                           |                       |                |                                              |                |            |          |
| >> OK                         |                           |                       |                |                                              |                |            |          |
| >> AT+QIACT                   | =1                        |                       | //激活 P[        | P contextID 或 A                              | PN             |            |          |
| >>                            |                           |                       |                |                                              |                |            |          |
| >> OK                         |                           |                       |                |                                              |                |            |          |
| >> AT+CGPAI                   | DDR                       |                       | //查询终          | 端获取的 IP 地址                                   | E              |            |          |
| >>                            |                           |                       |                |                                              |                |            |          |
| >> +CGPADD                    | R: 1,"10.113.242          | .215","2409:8930:4    | 34:5ACF:ACC8   | DEB2:8B17:44                                 | DB"            |            |          |
| >>                            |                           |                       |                |                                              |                |            |          |
| >> UK                         |                           |                       |                |                                              |                |            |          |
| <ul><li>2) aliCloud</li></ul> | MOTT_"퐨평                  | 》" 猫注册连接              |                |                                              |                |            |          |
|                               |                           |                       |                |                                              |                |            |          |
| >> AT+QMTCFC                  | ="aliauth",0              |                       |                |                                              |                |            |          |
| >> +QIVITUEG:                 | anduun ,,,                |                       |                |                                              |                |            |          |

阿里云 MQTT 与"一机一密"&"一型一密"应用与参考

```
>> OK
>> AT+QMTCFG="ssl",0,1,2
>>
>> OK
>> AT+QMTOPEN=0,"iot-06z00hxss3rggno.mqtt.iothub.aliyuncs.com",1883
>>
>> OK
>>
>> +QMTOPEN: 0,0
>> AT+QMTCONN=0,"864430010001091|securemode=2,authType=register,random=123,signmethod=hmacsha1,instanceId=iot-
06z00hxss3rggno|","meter001&i2uqZnX9tZK","25f4b80c3fab2ed6e41644a38f2c5b67eac1b505"
>>
>> OK
>>
>> +QMTCONN: 0,0,0
>>
>> +QMTRECV:
0,0,"/ext/register","{"deviceSecret":"d2a03b64a5e06b051f481136668133cf","productKey":"i2uqZnX9tZK","deviceName":"meter001"}"
>>
>> +QMTSTAT: 0,1
>> AT+QMTCFG="aliauth",0,"i2uqZnX9tZK","meter001","d2a03b64a5e06b051f481136668133cf"
>>
>> OK
>> AT+QMTOPEN=0,"iot-06z00hxss3rggno.mqtt.iothub.aliyuncs.com",1883
>>
>> OK
>>
>> +QMTOPEN: 0,0
>> AT+QMTCONN=0,"meter001"
>>
>> OK
>>
>> +QMTCONN: 0,0,0
>> AT+QMTCLOSE=0
>>
>> OK
>>
>> +QMTCLOSE: 0,0
```

| 三()阿里云  | 命 工作   | 16 3 账    | 全部资源 🗸   | 华东2(上海     | \$) V            | Q 一型一密预注     | 册和免预注册的区! 📀                          | 费用 | ICP 备案      | 企业           | 支持    | T单 む | >_  | Ō | Ä  | <u> </u> | ) 简体 | aliyur |
|---------|--------|-----------|----------|------------|------------------|--------------|--------------------------------------|----|-------------|--------------|-------|------|-----|---|----|----------|------|--------|
| ← 公共实例  |        | 物联网平台 / 谈 | 诸管理 / 设备 |            |                  |              |                                      |    |             |              |       |      |     |   |    |          |      |        |
| 实例详情    |        | 设备        |          |            |                  |              |                                      |    |             |              |       |      |     |   |    |          |      |        |
| 设备管理    | ^      | 全部产品      | ~        |            | 设备总数<br><b>1</b> | X 2          | <ul> <li>激活设备 </li> <li>1</li> </ul> |    |             | ● 当i         | 前在线 2 |      |     |   |    |          |      | G      |
| 产品      |        | 设备列表      | 批次管理     | 高级搜索       |                  |              |                                      |    |             |              |       |      |     |   |    |          |      |        |
| 设备      |        |           |          | D : N      |                  |              |                                      | 0  | 100-24-4721 | 0.4m + - Art |       |      |     |   |    |          |      |        |
| 分组      |        | 添加设备      | 抗軍添加     | DeviceName | · · · · ·        | 请输入 DeviceNa | ime                                  | Q  | 请匹律)        | 文首你登         | ~     |      |     |   |    |          |      |        |
| 设备模拟器   | <      | DeviceN   | lame/    | 设置         | 所廛广品             | 节点类型         | 设备状态 🤮 🍟                             |    | 最后上线时       | 町            |       | 眉用   | /禁用 |   | 操作 |          | 7    |        |
| 设备分发    |        | meter00   | 1        | Smai       | rtMeter          | 设备           | <ul> <li></li></ul>                  |    | 2023/04/17  | 09:44:38     | .618  |      | )   |   | 查看 | 删除       |      | Ø      |
| loT孪生引擎 |        | 删除        | 禁用       |            |                  |              |                                      |    |             |              |       |      |     |   |    |          |      |        |
| 消息转发    | $\sim$ |           |          |            |                  |              |                                      |    |             |              |       |      |     |   |    |          |      |        |
| 监控运维    | $\sim$ |           |          |            |                  |              |                                      |    |             |              |       |      |     |   |    |          |      |        |
| 安全中心    | $\sim$ |           |          |            |                  |              |                                      |    |             |              |       |      |     |   |    |          |      |        |
| 曰 新版反馈  |        |           |          |            |                  |              |                                      |    |             |              |       |      |     |   |    |          |      |        |

## 4.2.2 一型一密免预注册

- \* 创建的产品中,开启"动态注册";
- \* 使用一型一密免预注册认证方式, 无需添加设备;
- \* 必须使用 TLS 加密方式连接/访问;

"一型一密免预注册"需在阿里云物联网平台上创建产品,并开启动态注册;无需添加设备。

| ≡    | <b>(-)</b> 阿里云                          | ۵.     | 工作台 🗧 账号                              | 号全部资源 > :            | 华东2(上海)   | × Q  | 一型一密预注册和免 | 顾注册的区! 📀  | 费用 ICP 备器    | 冕 企业 支持      | T单 문 | >_ | Ų Ä        | <u></u>  | 简体 | aliyun                 |
|------|-----------------------------------------|--------|---------------------------------------|----------------------|-----------|------|-----------|-----------|--------------|--------------|------|----|------------|----------|----|------------------------|
| ← 公共 | 共实例                                     |        | 物联网平台 / 认                             | <b>设备管理 / 产品 / S</b> | imartKits |      |           |           |              |              |      |    |            |          |    |                        |
| 实例详  | 情                                       |        | ← Sma                                 | artKits              |           |      |           |           |              |              |      |    |            |          | 发布 | Þ                      |
| 设备管  | 理                                       | ~      | ProductKey                            | i2uqSuqMfrJ          | 复制        |      |           | P         | roductSecret | ******** 查看  | ]    |    |            |          |    |                        |
| 쇼동   | 2                                       |        | 设备数                                   | 0 前往管理               |           |      |           |           |              |              |      |    |            |          |    |                        |
| /~u  | н                                       |        | 产品信息                                  | Topic 类列表            | 功能定义      | 消息解析 | 服务端订阅     | 设备开发      | 文件上传配置       |              |      |    |            |          |    |                        |
| 设备   | Ē.                                      |        | 立品信自                                  | ▲ 编辑                 |           |      |           |           |              |              |      |    |            |          |    |                        |
| 分组   | E                                       |        | 产品交份                                  | Smartk               | ite       |      | 节占米刑      | 찌关구       | LiG-das-     | Allaitection |      |    | 2022/04/17 | 11:01:05 |    |                        |
| 设备   | 昏模拟器                                    |        | く 所属品类                                | 自定义                  | 品类        |      | 数据格式      | (1人) 送传/1 | 国定义          | 数据校验         | 级别   |    | 影校验        | 11.01.05 |    |                        |
| 设备   | 1995年1995年1995年1995年1995年1995年1995年1995 |        | 认证方式                                  | 设备密                  | 钥         |      | 动态注册 😢    | 已开启       |              | 状态           |      |    | ● 开发中      |          |    | $\underline{\diamond}$ |
|      |                                         |        | 接入网关协议                                | 自定义                  |           |      | 产品描述      | 智能的       | §端           |              |      |    |            |          |    |                        |
| loT  | 学生引擎                                    |        |                                       |                      |           |      |           |           |              |              |      |    |            |          |    | C)                     |
| 消息转  | 发                                       | $\sim$ | 标签信自                                  | ▲ 编辑                 |           |      |           |           |              |              |      |    |            |          | (  |                        |
| 监控运  | 维                                       | $\sim$ | ····································· |                      |           |      |           |           |              |              |      |    |            |          |    |                        |
| 安全中  | ر<br>ا                                  | $\sim$ | ) ARIANZ 704                          |                      |           |      |           |           |              |              |      |    |            |          |    |                        |
|      |                                         |        |                                       |                      |           |      |           |           |              |              |      |    |            |          |    |                        |
|      | 曰 新版反馈                                  |        |                                       |                      |           |      |           |           |              |              |      |    |            |          |    |                        |

以下创建示例说明:Clientid 为当前终端模组的 IMEI: 864430010001091;预注册设备 deviceName 为 Kit001

| mattClientId | clientId | 客户端 ID, 可自定义, 长度在 64 个字符内。建议使用设备的 | 864430010001091 |
|--------------|----------|-----------------------------------|-----------------|
| inquenentia  | chentid  | MAC 地址或 SN 码,便于识别区分不同的客户端         | securemode=-2,  |

阿里云 MQTT 与"一机一密"&"一型一密"应用与参考

|              | securemode | 安全模式:<br>一型一密预注册认证方式:固定取值为 2。<br>一型一密免预注册认证方式:固定取值为-2                                                                                                    | authType=regnwl,<br>random=123,<br>signmethod=hmacsha1,<br>instanceId=iot-06z00hxss3rggno1                                                                        |
|--------------|------------|----------------------------------------------------------------------------------------------------|----------------------------------------------------------------------------------------------------|
|              | authType   | 一型一密认证方式,不同类型将返回不同的认证参数:<br>register:一型一密预注册认证方式,返回 DeviceSecret。<br>regnwl:一型一密免预注册认证方式,返回 DeviceToken、<br>ClientID。                                                                                                    |                                                                                                    |
|              | random     | 随机数,可自定义随机数。                                                                                                    |                                                                                                    |
|              | signMethod | 签名算法<br>目前支持 hmacmd5、hmacsha1、hmacsha256 <b>。</b>                                                                                                    |                                                                                                    |
|              | instanceId | 实例 ID,详见下图所示                                                                                                    |                                                                                                    |
| mqttUserName |            | deviceName+"&"+productKey                                                                                                    | Kit001&i2uq9ORmOSM                                                                                                    |
| mqttPassword |            | password 计算方法: sign_hmac(productSecret,content)<br>productSecret,详见下图所示;<br>content 由 deviceName、productKey、random 按照先后顺序拼<br>接的字符串;<br>sign_hmac 对应上述 signMethod 选择的哈希加密算法,其中<br>加密内容为 content,加密密钥为 productSecret,如下图所示 | Content:<br>deviceNameKit001productKey<br>i2uq9ORmOSMrandom123<br>productSecret:<br>cSsjZJ19qkGDLv**<br>Password:<br>f9130cc77eff4d4474b28da22<br>5509a38e7e78b3a |

## **免预注册**连接如下:

| 1) 终端的网络状态及 PDP 激活                                 |                                                  |
|----------------------------------------------------|--------------------------------------------------|
| >> AT+CEREG?                                       | //查询终端网络注册状态                                     |
| >>                                                 |                                                  |
| >> +CEREG: 0,1                                     | //网络注册成功                                         |
| >>                                                 |                                                  |
| >> OK                                              |                                                  |
| >> AT+QENG="servingcell"                           | //查询终端网络注册状态及相关信号参考量                             |
| >>                                                 |                                                  |
| >> +QENG: "servingcell","NOCONN","LTE","TDD",460,0 | 0,5C4EF01,121,38400,39,5,5,550B,-98,-8,-70,21,42 |
| >>                                                 |                                                  |
| >> OK                                              |                                                  |
| >> AT+CGPADDR                                      | //查询终端获取的 IP,如返回 IP,表示 PDP 已自动激活                 |
| >>                                                 |                                                  |
| >> +CGPADDR: 1,"10.113.242.215","2409:8930:434:5A  | CF:ACC8:DEB2:8B17:44DB"                          |
| >>                                                 |                                                  |
| >> OK                                              |                                                  |
| //若上述 IP 未返回,或特定 APN 业务,需执行以下指令,者                  | 告上述查询 IP 已获取,跳过以下过程                              |
| >> AT+QICSGP=1,3,"","","",0                        | //配置 PDP contextID 或 APN                         |
| >>                                                 |                                                  |
| >> OK                                              |                                                  |
| >> AT+QIACT=1                                      | //激活 PDP contextID 或 APN                         |
| >>                                                 |                                                  |
| >> OK                                              |                                                  |
|                                                    |                                                  |

阿里云 MQTT 与"一机一密"&"一型一密"应用与参考

| >> AT+CGPADDR         |                                      | //查询终端                                                                                                    | 端获取的 IP 地址                              |                                        |                      |         |
|-----------------------|--------------------------------------|----------------------------------------------------------------------------------------------------|-----------------------------------------|----------------------------------------|----------------------|---------|
| >>                    |                                      |                                                                                                    |                                         |                                        |                      |         |
| >> +CGPADDR: 1,'      | "10.113.242.215","2409:893           | 0:434:5ACF:ACC8:I                                                                                                    | DEB2:8B17:44D                           | DB''                                   |                      |         |
| >>                    |                                      |                                                                                                    |                                         |                                        |                      |         |
| >> UK<br>>>           |                                      |                                                                                                    |                                         |                                        |                      |         |
| 2) aliCloud MQT       | IT"一型一密" <u>免预注册连接</u>               |                                                                                                    |                                         |                                        |                      |         |
| >> AT+QMTCFG="ali     | iauth",0                             |                                                                                                    |                                         |                                        |                      |         |
| >>                    |                                      |                                                                                                    |                                         |                                        |                      |         |
| >> +QMTCFG: "aliau    | th",,,                               |                                                                                                    |                                         |                                        |                      |         |
| >>                    |                                      |                                                                                                    |                                         |                                        |                      |         |
| >> OK                 |                                      |                                                                                                    |                                         |                                        |                      |         |
| >> AT+QMTCFG="ss      | l",0,1,2                             |                                                                                                    |                                         |                                        |                      |         |
| >>                    |                                      |                                                                                                    |                                         |                                        |                      |         |
| >> OK                 |                                      |                                                                                                    |                                         |                                        |                      |         |
| >> AT+QMTOPEN=0       | ,"iot-06z00hxss3rggno.mqtt.ioth      | ub.aliyuncs.com",188                                                                                                    | 83                                      |                                        |                      |         |
| >>                    |                                      |                                                                                                    |                                         |                                        |                      |         |
| >> UK                 |                                      |                                                                                                    |                                         |                                        |                      |         |
|                       |                                      |                                                                                                    |                                         |                                        |                      |         |
| >> AT+OMTCONN=0       | ."Kit001 securemode=-2 authTy        | pe=regnwl random=                                                                                                    | 123.signmethod=                         | -hmacsha1 instanceId                   | =iot-                |         |
| 06z00hxss3rggnol"     | "Kit001&i2ua90Rm0SM"."f913           | 0cc77eff4d4474b28d                                                                                                    | a225509a38e7e7                          | 8b3a"                                  |                      |         |
| >>                    | , 1910                               |                                                                                                    |                                         |                                        |                      |         |
| >> OK                 |                                      |                                                                                                    |                                         |                                        |                      |         |
| >>                    |                                      |                                                                                                    |                                         |                                        |                      |         |
| >> +QMTCONN: 0,0,     | 0                                    |                                                                                                    |                                         |                                        |                      |         |
| >>                    |                                      |                                                                                                    |                                         |                                        |                      |         |
| >> +QMTRECV:          |                                      |                                                                                                    |                                         |                                        |                      |         |
| 0,0,"/ext/regnwl","{' | "clientId":"KzLKNeWyE7SxiWLuPp       | oZQ000100","product                                                                                                    | Key":"i2uq9ORm(                         | OSM","deviceName":"                    | Kit001","deviceToker | n":"^   |
| 1^1681709523062^0     | c5cce0a49b03685"}"                   |                                                                                                    |                                         |                                        |                      |         |
| >>                    |                                      |                                                                                                    |                                         |                                        |                      |         |
| >> +QMTSTAT: 0,1      |                                      |                                                                                                    |                                         |                                        |                      |         |
| <i>``</i>             |                                      |                                                                                                    |                                         |                                        |                      |         |
|                       | I作台 📑 账号全部资源 > 华东2(上海) >             | Q 搜索                                                                                                    | 费用 ICP                                  | る案 企业 支持 工単 🗗                          | ロ 貞 只 ② ⑦ 简体         | aliyun8 |
| ← 公共实例                | 物联网平台 / 设备管理 / 设备                    |                                                                                                    |                                         |                                        |                      |         |
| 实例详情                  | 设备                                   |                                                                                                    |                                         |                                        |                      |         |
| 设备管理 ^                | 全部产品                                 | 设备总数 🕑<br>1                                                                                                    | <ul> <li>激活设备 ②</li> <li>〇</li> </ul>   | <ul> <li>● 当前在线 </li> <li>②</li> </ul> |                      | G       |
| 产品                    | 设备列表 批次管理 高级搜索                       |                                                                                                    |                                         |                                        |                      |         |
| 设备                    | 添加设备 批量添加 DaviceName                 | ✓ 法输入 DeviceName                                                                                                    | 0 3                                     | 青洗择设备标签 ✔                              |                      |         |
| 分组                    | DeviceName/备注交款 公委部                  | 「<br>」<br>「<br>」<br>「<br>」<br>」<br>」<br>」<br>」<br>」<br>」<br>「<br>」<br>」<br>」<br>」<br>」<br>」<br>し<br>で<br>い<br>に<br>い<br>こ<br>で<br>い<br>に<br>い<br>こ<br>で<br>い<br>に<br>い<br>こ<br>で<br>い<br>に<br>い<br>こ<br>で<br>い<br>こ<br>で<br>い<br>い<br>こ<br>で<br>い<br>こ<br>で<br>い<br>こ<br>で<br>い<br>こ<br>で<br>い<br>こ<br>で<br>い<br>い<br>い<br>こ<br>で<br>い<br>こ<br>で<br>い<br>い<br>こ<br>い<br>い<br>い<br>い<br>い<br>い<br>い<br>い<br>い<br>い<br>い<br>い<br>い | 2 · · · · · · · · · · · · · · · · · · · |                                        | 目   摄作               |         |
| 设备模拟器                 | Kit001                               |                                                                                                    | ★数法                                     |                                        |                      |         |
| 设备分发                  | Smart                                | ж#                                                                                                    | - 1500AD4                               |                                        | 三百   關係              | ₽<br>₽  |
| loT孪生引擎               | 一一一一一一一一一一一一一一一一一一一一一一一一一一一一一一一一一一一一 |                                                                                                    |                                         |                                        |                      | Ţ       |
| 消息转发 >                |                                      |                                                                                                    |                                         |                                        |                      | 88      |
| 监控运维  く               |                                      |                                                                                                    |                                         |                                        |                      |         |
| 安全中心 >                |                                      |                                                                                                    |                                         |                                        |                      |         |
| 曰 新版反馈                |                                      |                                                                                                    |                                         |                                        |                      |         |

### 阿里云 MQTT 与"一机一密"&"一型一密"应用与参考

## 终端设备登录连接参数:

| 连接参数         | 参数组包说明                                     |
|--------------|--------------------------------------------|
| mqttClientId | clientId+" securemode=-2,authType=connwl " |
| mqttUserName | deviceName+"&"+productKey                  |
| mqttPassword | deviceToken                                |

# 注意,重新连接免预注册,将重新下发新的 clientID 和 deviceToken;

| >> +QMTRECV:            |                 |             |           |            |               |                   |       |            |                          |       |        |          |           |             |
|-------------------------|-----------------|-------------|-----------|------------|---------------|-------------------|-------|------------|--------------------------|-------|--------|----------|-----------|-------------|
| 0,0," <b>/ext/regnw</b> | <b>4","{</b> "e | clientId":" | IXywJDuk  | E7AKzOs    | fbvmZ000100'  | ","productKey":"i | i2uq9 | ORmO       | SM","de                  | viceN | ame":" | 'Kit001' | ',"devi   | ceToken":   |
| "^1^168171073           | 1098^           | 563fbcfe8   | c38f88"}" |            |               |                   |       |            |                          |       |        |          |           |             |
| >>                      |                 |             |           |            |               |                   |       |            |                          |       |        |          |           |             |
| >> +QMTSTAT: 0          | ,1              |             |           |            |               |                   |       |            |                          |       |        |          |           |             |
| >> AT+QMTOPE            | N=0,"i          | ot-06z00h   | xss3rggn  | o.mqtt.io  | thub.aliyuncs | .com",1883        |       |            |                          |       |        |          |           |             |
| >>                      |                 |             |           |            |               |                   |       |            |                          |       |        |          |           |             |
| >> OK                   |                 |             |           |            |               |                   |       |            |                          |       |        |          |           |             |
| >>                      |                 |             |           |            |               |                   |       |            |                          |       |        |          |           |             |
| >> +QMTOPEN: (          | 0,0             |             |           |            |               |                   |       |            |                          |       |        |          |           |             |
| >> AT+QMTCON            | N=0,"           | IXywJDuk    | E7AKz0sfł | ovmZ000    | 100 securemo  | ode=-             |       |            |                          |       |        |          |           |             |
| 2,authType=con          | nwl "           | ,"Kit001&   | i2uq9ORr  | nOSM","    | ^1^16817107   | 31098^563fbcfe8   | c38f8 | 8"         |                          |       |        |          |           |             |
| >>                      |                 | •           | 1.1       |            |               |                   |       |            |                          |       |        |          |           |             |
| >> OK                   |                 |             |           |            |               |                   |       |            |                          |       |        |          |           |             |
| >>                      |                 |             |           |            |               |                   |       |            |                          |       |        |          |           |             |
| >> +QMTCONN:            | 0,0,0           |             |           |            |               |                   |       |            |                          |       |        |          |           |             |
| >> AT+QMTCLO            | SE=0            |             |           |            |               |                   |       |            |                          |       |        |          |           |             |
| >>                      |                 |             |           |            |               |                   |       |            |                          |       |        |          |           |             |
| >> OK                   |                 |             |           |            |               |                   |       |            |                          |       |        |          |           |             |
| >>                      |                 |             |           |            |               |                   |       |            |                          |       |        |          |           |             |
| >> +QMTCLOSE:           | 0.0             |             |           |            |               |                   |       |            |                          |       |        |          |           |             |
|                         | ⋒ In            | iá 8 账号     | 全部资源 🖌    | 华东2(上海     | ) × Q 搜索      |                   | 费用    | ICP 备案     | 企业支                      | 持 工単  | . 역    |          | 7 Q (     | ⑦ 简体 aliyun |
| ← 公共实例                  |                 | 物联网平台 / 设   | ·         |            |               |                   |       |            |                          |       |        |          |           |             |
|                         |                 | 设备          |           |            |               |                   |       |            |                          |       |        |          |           |             |
| 实例详情                    |                 |             |           |            | 设备总数 2        | ● 激活设备 (          | 9     |            | <ul> <li>当前在3</li> </ul> | ŧ (2) |        |          |           |             |
| 设备管理                    | ^               | 全部产品        | ~         |            | 1             | 1                 |       |            | 1                        |       |        |          |           | G           |
| 产品                      |                 | 设备列表        | 批次管理      | 高级搜索       |               |                   |       |            |                          |       |        |          |           |             |
| 设备                      |                 | 添加设备        | 批量添加      | DeviceName | ✓ 请输入□        | DeviceName        | Q     | 请选择i       | 设备标签 🗸                   |       |        |          |           |             |
| 分组                      |                 | DeviceN     | ame/备注名称  | 设备         | 所属产品 节点类      | 型 设备状态 😰 🔽        |       | 最后上线时      | 间                        |       | 启用/禁用  | 操作       | ŧ         |             |
| 设备模拟器                   | <               | Kit001      |           | Smar       | Kite 沿祭       | ● 在供              |       | 2023/04/17 | 7 14-01-34 287           |       |        |          |           | 8           |
| 设备分发                    |                 | KILOOT      |           | Sillar     |               | • 1128            |       | 2023/04/11 | 14.01.34.207             |       |        | 브4       | a i nover | <u>v</u>    |
| IoT孪生引擎                 |                 | 開除          | 禁用        |            |               |                   |       |            |                          |       |        |          |           |             |
| 消息转发                    | ~               |             |           |            |               |                   |       |            |                          |       |        |          |           | 88          |
| 监控运维                    | ~               |             |           |            |               |                   |       |            |                          |       |        |          |           |             |
| 安全中心                    | ~               |             |           |            |               |                   |       |            |                          |       |        |          |           |             |
| 曰 新版反馈                  |                 |             |           |            |               |                   |       |            |                          |       |        |          |           |             |

## 4.2.3 基于 HTTPS 协议连接

## HTTPS 协议注册连接适用于除华北 2 (北京)、华南 1 (深圳) 以外的所有地域。

| 连接参数                                                               |                                        |                                                                                           |                                                                                      |                                                       |                                                          | 参                                       | 数说明                             |                        |          |                            |          |           |
|--------------------------------------------------------------------|----------------------------------------|-------------------------------------------------------------------------------------------|--------------------------------------------------------------------------------------|-------------------------------------------------------|----------------------------------------------------------|-----------------------------------------|---------------------------------|------------------------|----------|----------------------------|----------|-----------|
| URL                                                                |                                        | https://iot-a                                                                             | uth.\${YourR                                                                         | egionId}                                              | aliyuncs.c                                               | com/auth/i                              | register/dev                    | ice                    |          |                            |          |           |
| POST 方法                                                            | 5                                      | POST /auth/<br>Host: iot-aut<br>Content-Typ<br>Content-Len<br>productKey=<br>sign=adfv122 | register/dev<br>h.cn-shangh<br>e: applicatio<br>gth: 123<br>a1234****<br>3hdfdh&sigr | vice HT<br>nai.aliyu<br>on/x-ww<br>**&devi<br>nMethoo | TTP/1.1<br>ncs.com<br>w-form-ur<br>ceName=c<br>d=hmacsha | lencoded<br>deviceNam<br>a1             | e1234&rand                      | dom=56734              | 45&      |                            |          |           |
| signMetho                                                          | d                                      | hmac_sha1(                                                                                | productSecr                                                                          | ret, devi                                             | ceNamede                                                 | viceName:                               | 1234produc                      | tKeya1234              | *****rar | ndom123                    | )        |           |
| ☰ (-) 阿里云 🕯                                                        |                                        | 账号全部资源 ~                                                                                  | 华东2(上海) >                                                                            | Q 搜                                                   | 素                                                        |                                         | 费用 ICP 备案                       | 企业 支持                  | IĤ 🗗 D   | Ţ, Ä                       | <u></u>  | 简体 aliyun |
| <ul> <li>← 公共实例</li> <li>实例详情</li> <li>设备管理</li> <li>产品</li> </ul> | 物賦网半台 ← Sr ProductKey 设皆数              | / 设留管理 / 产品 /<br>martKits<br>i2uqzmkZsLG<br>1 前往管理                                        | 复制                                                                                   | NH == 8774C                                           | 8747 JUN TIG                                             |                                         | oductSecret *                   | ******* 查看             |          |                            |          | 发布        |
| 设备<br>分组<br>设备模拟器<br>设备分发<br>loT孪生引擎                               | 产品信息<br>产品名称<br>所雇品类<br>认证方式<br>连网协议   | ■ Topic 关列表                                                                               | 切配定义<br>Kits<br>调明<br>(2G / 3G / 4G / 5G)                                            | 洞思 <b>肿</b> 枅<br>〒<br>『<br>『<br>『                     | 服务調灯 風                                                   | 设备并发<br>直连设制<br>ICA 标准<br>已开启<br>-      | 文件上传配直<br>译<br>主数据格式 (Alink JSC | 创建时间<br>2N) 数据校函<br>状态 | 司        | 2023/04/17<br>弱校验<br>● 开发中 | 14:59:20 | <b>2</b>  |
| 消息转发     、       监控运维     、       安全中心     、       E)新版反馈          | 标签信息<br>产品标签                           | ∠ 編輯 无标签信息                                                                                |                                                                                      |                                                       |                                                          |                                         |                                 |                        |          |                            |          |           |
|                                                                    | <ul> <li>工作台</li> <li>物联网平台</li> </ul> | 账号全部资源 > / 设备管理 / 设备                                                                      | 华东2(上海) >                                                                            | Q 搜                                                   | 素                                                        |                                         | 费用 ICP 备案                       | 企业 支持                  | IĤ 🗗 🖸   | ŢŢ                         | <u></u>  | 简体 aliyun |
| 实例详情<br>设备管理 /                                                     | <b>设备</b><br>全部产品                      | 表 批次管理                                                                                    | <sup>後</sup><br>1<br>高级搜索                                                            | 8音总数 🕑                                                |                                                          | <ul> <li>● 激活设备 Ø</li> <li>0</li> </ul> |                                 | • 当前在线 @<br>0          |          |                            |          | C         |
| <b>设备</b><br>分组                                                    | 添加设备                                   | i 批量添加                                                                                    | DeviceName                                                                           |                                                       | 入 DeviceName<br>苦占 <del>米</del> 刑                        | · 28/#太 0                               | Q<br>请选择t                       |                        | 白田/林田    | to P=                      |          |           |
| 设备模拟器<br>设备分发<br>loT孪生引擎                                           | der                                    | vice001<br>删除 禁用                                                                          | 设留所建/<br>SmartKits<br>启用                                                             | н                                                     | い元天堂                                                     | <ul><li>○ 未激活</li></ul>                 | ¥ 14                            | ud Tatai N             |          | 黛作                         | 删除       | 2         |
| 消息转发 、 监控运维 、 安全中心 、                                               | ,<br>,                                 |                                                                                           |                                                                                      |                                                       |                                                          |                                         |                                 |                        |          |                            |          |           |
| 曰 新版反馈                                                             |                                        |                                                                                           |                                                                                      |                                                       |                                                          |                                         |                                 |                        |          |                            |          |           |

|                           | <b>QUECTEL</b><br>阿里云 MQTT 与"一机一密"&"一型一密"应用与参考                                                                               |  |  |  |  |  |  |  |  |
|---------------------------|----------------------------------------------------------------------------------------------------|--|--|--|--|--|--|--|--|
| 示例连接参数                    | 示例                                                                                                    |  |  |  |  |  |  |  |  |
| URL                       | https://iot-auth.cn-shanghai.aliyuncs.com/auth/register/device                                                               |  |  |  |  |  |  |  |  |
| POST content              | productKey=i2uqzmkZsLG&deviceName=device001&random=003&<br>sign=277969e6c596f0d127fd1d3bf3229f396a3ddff6&signMethod=hmacsha1 |  |  |  |  |  |  |  |  |
| 测试例程:                     |                                                                                                    |  |  |  |  |  |  |  |  |
| 1) 终端的网络状态及 PDP           | 激活                                                                                                    |  |  |  |  |  |  |  |  |
| >> AT+CEREG?              | //查询终端网络注册状态                                                                                                    |  |  |  |  |  |  |  |  |
| >><br>>> +CEREG: 0,1      | //网络注册成功                                                                                                    |  |  |  |  |  |  |  |  |
| >> OK                     |                                                                                                    |  |  |  |  |  |  |  |  |
| >> AT+QENG="servingcel    | Ⅰ" //查询终端网络注册状态及相关信号参考量                                                                                                    |  |  |  |  |  |  |  |  |
| >>                        |                                                                                                    |  |  |  |  |  |  |  |  |
| >> +QENG: "servingcell"," | 'NOCONN","LTE","TDD",460,00,5C4EF01,121,38400,39,5,5,550B,-98,-8,-70,21,42                                                   |  |  |  |  |  |  |  |  |
| >>                        |                                                                                                    |  |  |  |  |  |  |  |  |
| >> OK                     |                                                                                                    |  |  |  |  |  |  |  |  |
| >> AI+CGPADDR             | 》AI+CGPADDK                                                                                                    |  |  |  |  |  |  |  |  |
| >> +CGPADDR: 1."10.113.   | .242.215"."2409:8930:434:5ACF:ACC8:DEB2:8B17:44DB"                                                                           |  |  |  |  |  |  |  |  |
| >>                        |                                                                                                    |  |  |  |  |  |  |  |  |
| >> OK<br>//若上述            | APN 业务,需执行以下指令,若上述查询 IP 已获取,跳过以下过程                                                                                           |  |  |  |  |  |  |  |  |
| >> AT+QICSGP=1,3,"",","   | "",0 //配置 PDP contextID 或 APN                                                                                                |  |  |  |  |  |  |  |  |
| >>                        |                                                                                                    |  |  |  |  |  |  |  |  |
| >> OK                     |                                                                                                    |  |  |  |  |  |  |  |  |
| >> AT+QIACT=1             | //激沽 PDP contextID 或 APN                                                                                                    |  |  |  |  |  |  |  |  |
| >> 0K                     |                                                                                                    |  |  |  |  |  |  |  |  |
| >> AT+CGPADDR             | //查询终端获取的 IP 地址                                                                                                    |  |  |  |  |  |  |  |  |
| >>                        |                                                                                                    |  |  |  |  |  |  |  |  |
| >> +CGPADDR: 1,"10.113.   | .242.215","2409:8930:434:5ACF:ACC8:DEB2:8B17:44DB"                                                                           |  |  |  |  |  |  |  |  |
| >>                        |                                                                                                    |  |  |  |  |  |  |  |  |
| >> OK                     |                                                                                                    |  |  |  |  |  |  |  |  |
| >>                        |                                                                                                    |  |  |  |  |  |  |  |  |
| 2) aliCloud MQTT"一型       |                                                                                                    |  |  |  |  |  |  |  |  |
| >> AT+QHTTPURL=62,80      |                                                                                                    |  |  |  |  |  |  |  |  |
| >>                        |                                                                                                    |  |  |  |  |  |  |  |  |

>> CONNECT

>> https://iot-auth.cn-shanghai.aliyuncs.com/auth/register/device

>> OK

>> AT+QHTTPPOST=120,120,120

>>

>> CONNECT

>>

productKey=i2uqzmkZsLG&deviceName=device001&random=003&sign=277969e6c596f0d127fd1d3bf3229f396a3ddff6&signMethod=hmac

#### 阿里云 MQTT 与"一机一密"&"一型一密"应用与参考

```
sha1
>> OK
>>
>> +QHTTPPOST: 0,200,143
>> AT+QHTTPREAD=200
>>
>> CONNECT
>>
{"code":200,"data":{"deviceName":"device001","deviceSecret":"3c35df4417faf854be8e780536d84c23","productKey":"i2uqzmkZsLG"},"me
ssage":"success"}
>> OK
>>
>> +QHTTPREAD: 0
>> AT+QMTCFG="aliauth",0
>>
>> +QMTCFG: "aliauth",,,
>>
>> OK
>> AT+QMTCFG="aliauth",0,"i2uqzmkZsLG","device001","3c35df4417faf854be8e780536d84c23"
>>
>> OK
>> AT+QMTOPEN=0,"iot-06z00hxss3rggno.mqtt.iothub.aliyuncs.com",1883
>>
>> OK
>>
>> +QMTOPEN: 0,0
>> AT+QMTCONN=0,"device001"
>>
>> OK
>>
>> +QMTCONN: 0,0,0
>> AT+QMTCLOSE=0
>>
>> OK
>>
>> +QMTCLOSE: 0,0
```

## **QUECTEL** 阿里云 MQTT 与"一机一密"&"一型一密"应用与参考

| ☰ (-)阿里云 | L ھ | 【作台               | 华东2(上海) ~    | Q 搜索        |               | 费用 | ICP 备案          | 企业           | 支持   | 工单 | P    | >_         | Ō | Ä       | Q ( | ? 简体 | aliyun |
|----------|-----|-------------------|--------------|-------------|---------------|----|-----------------|--------------|------|----|------|------------|---|---------|-----|------|--------|
| ← 公共实例   |     | 物联网平台 / 设备管理 / 设备 |              |             |               |    |                 |              |      |    |      |            |   |         |     |      |        |
| 实例详情     |     | 设备                |              |             |               |    |                 |              |      |    |      |            |   |         |     |      |        |
| 设备管理     | ^   | 全部产品 >            | 设备总<br>1     | 数 😮         | ● 激活设备 ❷<br>1 |    |                 | • 当前<br>1    | 在线 🛛 |    |      |            |   |         |     |      | G      |
| 产品       |     | 设备列表 批次管理         | 高级搜索         |             |               |    |                 |              |      |    |      |            |   |         |     |      |        |
| 设备       |     |                   |              |             |               | 0  | 1000244-472 \/7 | Lang 4 Total |      |    |      |            |   |         |     |      |        |
| 分组       |     | 漆加设置              | DeviceName 🗸 | 请输入 DeviceN | lame          | Q  | 请选择设            | 首标签          | ~    |    |      |            |   |         |     |      |        |
| 设备模拟器    |     | DeviceName/备注名称   | 设备所属产品       | 节点类型        | 设备状态 🙆 🏆      |    | 最后上线时间          | ]            |      |    | 启用/쵥 | <b>ě</b> 用 | ł | 櫐作      |     |      |        |
| 设备分发     |     | device001         | SmartKits    | 设备          | ● 在线          |    | 2023/04/17      | 16:18:01.    | 729  |    |      |            | 3 | 「「「「「」」 | 删除  |      | Ø      |
| loT孪生引擎  |     | 調除 禁用             |              |             |               |    |                 |              |      |    |      |            |   |         |     |      | E,     |
| 消息转发     | ~   |                   |              |             |               |    |                 |              |      |    |      |            |   |         |     |      |        |
| 监控运维     | ~   |                   |              |             |               |    |                 |              |      |    |      |            |   |         |     |      |        |
| 安全中心     | ~   |                   |              |             |               |    |                 |              |      |    |      |            |   |         |     |      |        |
| 曰 新版反馈   |     |                   |              |             |               |    |                 |              |      |    |      |            |   |         |     |      |        |